# **Cadastrar Produtos**

Além de cadastrar produtos, esta tela tem outras ferramentas como ver um relatório do histórico desse produto, verificar estoque no sistema, adicionar ou remover equivalências e também criar kits e produção além de outros.

# Localizar

Para entrar nesta tela basta entrar no menu em:

Gerenciamento→Cadastros→Produtos→Cadastro

Ao clicar neste botão aparecerá a seguinte interface:

|                      | VS -<br>Bern vindo ADMIN, você está c                           | onectado em                   |                                | Intellicash                 | 3. 0.139      |            |       |         | = = <mark>0</mark><br>× |
|----------------------|-----------------------------------------------------------------|-------------------------------|--------------------------------|-----------------------------|---------------|------------|-------|---------|-------------------------|
| imprimir Novo        | Alterar Excluir Duplicar Ant                                    | terior Próximo Localizar      |                                |                             |               |            |       |         |                         |
| Início               | Término     Finder     Em     Históricos     Estoque     Equito | presa                         | V Aplic                        | 2                           |               |            |       |         |                         |
| Ativar Auto Busca    | Ativar Busca Ránida                                             | Mostrar um código por produto | Mostrar apenas itens com estor | IIP V Localizar Polo Codigo |               |            |       |         |                         |
| Codigo               | Descrição                                                       | Custo S/Desp.                 | Custo Preço Qtde Es            | oq. Preço 2 Qtde. Disp      | Qtde. Reserv. | Fabricante | Marca | Unidade | Referência              |
|                      |                                                                 |                               |                                |                             |               |            |       |         |                         |
|                      |                                                                 |                               |                                |                             |               |            |       |         |                         |
|                      |                                                                 |                               |                                |                             |               |            |       |         |                         |
|                      |                                                                 |                               |                                |                             |               |            |       |         |                         |
|                      |                                                                 |                               |                                |                             |               |            |       |         |                         |
|                      |                                                                 |                               |                                |                             |               |            |       |         |                         |
|                      |                                                                 |                               |                                |                             |               |            |       |         |                         |
|                      |                                                                 |                               |                                |                             |               |            |       |         |                         |
|                      |                                                                 |                               |                                |                             |               |            |       |         |                         |
|                      |                                                                 |                               |                                |                             |               |            |       |         |                         |
|                      |                                                                 |                               |                                |                             |               |            |       |         |                         |
|                      |                                                                 |                               |                                |                             |               |            |       |         |                         |
|                      |                                                                 |                               |                                |                             |               |            |       |         |                         |
|                      |                                                                 |                               |                                |                             |               |            |       |         |                         |
|                      |                                                                 |                               |                                |                             |               |            |       |         |                         |
|                      |                                                                 |                               |                                |                             |               |            |       |         |                         |
|                      |                                                                 |                               |                                |                             |               |            |       |         |                         |
|                      |                                                                 |                               |                                |                             |               |            |       |         |                         |
|                      |                                                                 |                               |                                |                             |               |            |       |         | •                       |
| Cadaetro de Brodutos |                                                                 |                               |                                |                             |               |            |       |         |                         |
| oudeano de Frodutos  |                                                                 |                               |                                |                             |               |            |       |         |                         |

Por padrão ao entrar nesta ferramenta abrirá a aba Localizar.

Na parte superior desta tela há um menu rápido com atalhos deste mesmo menu para alternar entre abas mais rapidamente para obter mais praticidade no programa;

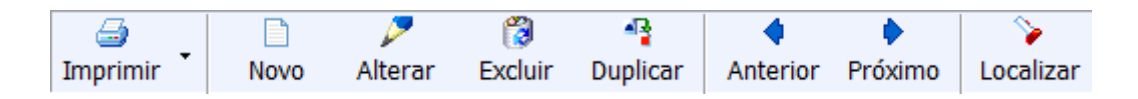

Caso queira adicionar mais atalhos nesse menu rápido pasta clicar com o botão direto do mouse sobre a parte do campo menu e escolher algum tipo de atalho;

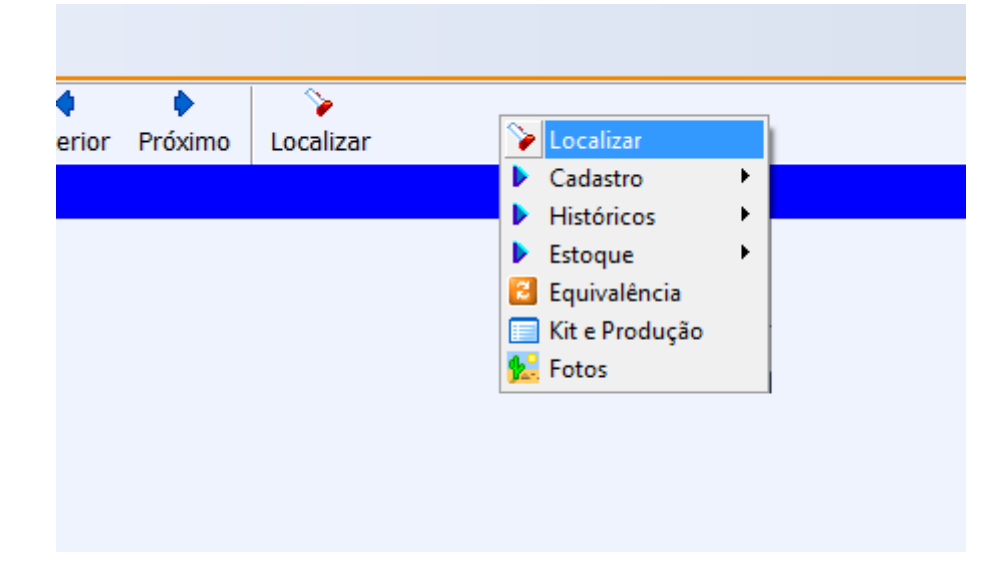

Nesta aba também há a parte para selecionar um período de datas para realizar uma pesquisa dos dados de um produto, mas está desativada, pois nesta interface essa ferramenta não tem função.

Logo abaixo há o campo de texto para pesquisar um produto pelo nome ou pelo código e algumas opções de pesquisa como:

- **Todos:** para listar todos os produtos (não aconselhado, pois, pode demorar minutos ou até horas, dependendo do tamanho do banco de dados)
- Ativar Auto Busca: para realizar a pesquisa simultaneamente enquanto digita no teclado (não recomendado para sistemas com grandes quantidades de produtos cadastrados, pois pode demorar mais que o esperado)
- Ativar Busca Rápida: para realizar uma pesquisa mais rápida
- Mostrar Apenas Itens Com Estoque: os resultados só mostrarão os itens com estoque no sistema
- Localizar Pelo Código: para realizar uma pesquisa do produto apenas pelo código;

# **Cadastrando um Produto**

Ao clicar no botão **novo** aparecerá a seguinte interface:

| Novo Código             |
|-------------------------|
| 🗆 <u>B</u> alança       |
| <u>Código</u>           |
| □ <u>V</u> erificar EAN |
| 🗙 Cancelar 🗸 OK         |

Nesta tela há os seguintes campos:

- Balança: para cadastrar um produto que precise de balança para calcular seu preço
- Código: para criar um código para o produto, caso escolher a opção balança é de no máximo 5 caracteres, caso não escolha essa opção o numero de caracteres é livre, porém é recomendado no máximo 13 caracteres;

Quando a configuração de "**ID 2101: Permitir caracteres não numéricos no código do produto**" estiver marcada como "<u>SIM</u>" o código dos produtos podem ser cadastrados com números e caracteres. Se estiver como "<u>NÃO</u>" o sistema permitira cadastrar produtos apenas com números.

 Verificar EAN: para verificar se o código do produto informado é válido, pois o EAN é um código de 13 dígitos representado por barras escaneáveis, exclusivo para seu produto, que é validado através de cálculos;

Caso tenha duvida em cadastrar um código novo basta clicar na palavra código e o sistema sugerirá um código novo para o cliente.

Cancelar para cancelar e fechar esta operação; Ok para confirmar a operação;

Após selecionar um código para cadastrar o produto e clicar em **ok** aparecerá a seguinte tela:

Last update: 2017/02/10 manuais:intellicash:cadastros:produtos http://wiki.iws.com.br/doku.php?id=manuais:intellicash:cadastros:produtos&rev=1486724560

| Novo item do estoque                                                       |
|----------------------------------------------------------------------------|
| Enviar/Balança Cód.Balança Descr.Balança Validade 0                        |
| Descrição                                                                  |
| Código 00000003961 Verificar EAN Descr.Sucinta                             |
| Seção 🔽 Grupo 🔽 Subgrupo 🔽                                                 |
| Fabricante Marca Tamanho T                                                 |
| Clasf. Pis/Cofins Tributação Unidade                                       |
| Finalidade Tipo Trib. Pis/Cofins 🔹                                         |
| Custo 0,0000 MarkUp 0,00% Preço Venda 0,00 Máx.Desc. 0,00% Preço Mín. 0,00 |
| MarkUp Padrão 0,00% Estque Mín. 0 Estque Máx. 0                            |
| Cod. NCM Origem                                                            |
| Proibir Mutiplicação no PDV Cotação     Cotação     Cotação                |

Nesta tela é onde é feito o cadastro dos dados dos produtos e nela contém os seguintes campos a preencher:

- Enviar/balança: esta opção é marcada para cadastrar um produto de balança e habilitará os campos cód. Balança, descr. Balança e validade.
- Cód. Balança: para informar o código do produto de balança;
- Descr. Balança: para criar uma descrição para o produto
- **Validade:** este campo deve ser informado à validade do produto em dias. Atualmente como o sistema não trabalha com controle de lote recomendamos colocar a menor validade do seu estoque.
- Descrição: Este campo deve ser informado o nome do produto, e/ou sua identificação de modo seja possível sua localização.

Atentar-se a configuração de "**ID 10302: Descrição de produtos iguais**" que quando marcada como "<u>NÃO</u>", o sistema não permite cadastrar dois produtos com a mesma descrição.

- Código: apenas informa o código inserido no campo anterior
- Verificar EAN: apenas informa se o EAN foi verificado
- Descr. Sucinta: seria o campo Descrição de forma reduzida/compacta.

Quando a configuração de "**ID 1001: Forçar descrição sucinta igual à completa**" está como "<u>SIM</u>" o sistema força a descrição sucinta igual à Descrição completa. Caso a configuração esteja como "<u>NÃO</u>" este campo é livre.

Quando a configuração de "**ID 5: Montar Descrição automaticamente**" está como "<u>SIM</u>" ao cadastrar um produto, o sistema usará os dados cadastrados para criar uma descrição automática do produto

- Seção: informar a qual seção o produto pertence;
- Grupo: informar a qual grupo o produto pertence;
- Subgrupo: informar a qual subgrupo o produto pertence;
- Fornecedor: informar qual o fornecedor deste produto;
- Marca: informar a marca do produto;
- Tamanho: informar a parametrização para informar tamanho do produto;
- Clasf. PIS/COFINS: informar a tributação de PIS e COFINS do produto;
- Tributação:
- Unidade: informar a unidade de medida do produto;
- Finalidade: informar a finalidade do produto na empresa;
- Tipo trib. PIS/COFINS:, informar o tipo de tributação do produto de PIS e COFINS.
- Custo: Este campo deve ser informado o custo do produto;
- **Markup:** é um termo usado em economia para indicar quanto do preço do produto está acima do seu custo de produção e distribuição.
- Preço venda: informar o preço de venda do produto
- Max. Desc.:, informar o Maximo de desconto possível para este produto para manter uma margem de lucro;
- Preço min.: informar o preço mínimo do produto para manter uma margem de lucro;
- Markup padrão:
- Estoque min.:, para informar o estoque mínimo do produto para não haver falta no estoque;
- Estoque Max.:, para informar o estoque máximo do produto para não haver lotação de estoque;
- Cod. NCM: informar o código NCM do produto;
- Origem: indicar de onde vem este produto em relação a importação;
- Proibir multiplicação no PDV: marcar esta opção faz ser necessário passar todos os produtos no frente de caixa mesmo sendo iguais.
- Cotação:

Caso não cadastre um produto por balança basta ignorar os atributos enviar/balança, cód. Balança, descr. Balança e validade.

Os atributos "**seção**", "**grupo**", "**subgrupo**", "**fornecedor**", "**marca**", "**tamanho**", "**clasf. PIS/COFINS**", "**tributação**" e "**unidade**" são cadastrados na ferramenta de cadastrar atributos (para ver o manual desta ferramenta Clique Aqui.

O cadastro das tributações do produto é recomendado ser preenchido com orientação do contador da empresa.

===== Cadastro =====

==== Cadastro Base ====

Last update: 2017/02/10 manuais:intellicash:cadastros:produtos http://wiki.iws.com.br/doku.php?id=manuais:intellicash:cadastros:produtos&rev=1486724560 11:02

|                        | Bem vindo ADMIN, você está | conectado em           |                         |                      |          | Intellio            | cash 3. 0.139 | □ ■ <b>⊗</b><br>× |
|------------------------|----------------------------|------------------------|-------------------------|----------------------|----------|---------------------|---------------|-------------------|
| Imprimir Novo Altera   | ar Desativar Duplicar A    | ♦ ♦<br>nterior Próximo |                         |                      |          |                     |               |                   |
|                        |                            | СНО                    | C TRENTO AVELA 1        | 6X02                 |          |                     |               |                   |
| Início Térr            | mino 🔽 Er                  | npresa                 |                         |                      | Aplicar  |                     |               |                   |
|                        |                            |                        | Bud and                 |                      |          |                     |               |                   |
| Localizar Cadastro His | toricos Estoque Equi       |                        | e Produção 🛛 Fotos      |                      |          |                     |               |                   |
| Class                  | sificaçãos                 | lores Acabame          | ntos Insumo de          | activo               |          |                     | maçãos        |                   |
| Subarupo Grupo         | Silicações                 |                        | Ldu                     |                      | 1        | Centro de Custo Pa  | drão          |                   |
| 0.SEM SUBGRUPO 0.PROD  | UTOS EM GER AL             | Data Ca                | ad. 31/03/2015          | Cod. Interno 5739810 | 1        | CONFIG. A CLASSI    | FICAR 🌽       |                   |
| Fabricante Marca       | Tamanho                    | Descriç                | ão CHOC TRENTO AVELA 1  | .6X02                |          | Conta Contábil de E | stoque        |                   |
| PECCIN 0.SEM           | MARCA ÚNICO                | Descr. S               | Sucinta CHOC TRENTO AVE | ELA 16X02            |          |                     | <i>&gt;</i>   |                   |
| Unidade Tributa        | ção Class. Pis/Co          | fins Código            | de Barras               |                      |          | Ultima Dt Vencimen  | ito           |                   |
| UN F                   | 0.QUALQUEF                 | 789630                 | 06612862                |                      | *        |                     |               |                   |
| E                      | stoque                     |                        |                         |                      | -        | Comissão            | 000%          |                   |
| Empresa Disp. Troca R  | leserv. Perda End. Pro     | eço 🔺                  | Val                     | ores                 |          | 0,                  |               |                   |
| LOJA 01 7,315 0        | 0 0                        | Custo                  | 14,07 Mrkp Padrão       | 0,000% Max. Desc.    | 0        | Armazenan           | nento         |                   |
| LOJA 02 0 0            | 0 0                        | E Preco                | 19.00 Preco Padrão      | 0.00 Preco Min.      | 19.00    | Vol. Montado        | 0,000         |                   |
|                        | 0 0                        | Markup                 | 24.008%                 | Mrke Min             | 24 009%  | Vol. Desmontado     | 0,000         |                   |
|                        | 0 0                        | Markup                 | 51,55070                | мікр мін.            | 51,55070 | Vol. Armazenado     | 0,000         |                   |
|                        | • •                        |                        | Preço por (             | Quantidade           |          | Tempo Montagem      | 0,000         |                   |
| Catalana Misima 0 Ca   | Méréme 0                   | Qtde                   | 0,000 Desconto          | 0,000 Markup         | 0,000    | Peso Bruto (Kg)     | 0,000         |                   |
| Estoque Minimo 0 Es    |                            |                        | 0.000 0                 | 0.0000/ 11 1 0/      | 0.0000/  | Peso Líquido (Kg)   | 0,000         |                   |
| Preços Direren         | Broco CRE/CNR              | Valor U                | n. 0,000 Desconto %     | 0,000% Markup %      | 0,000%   |                     | 🔎 Alterar     |                   |
|                        | Fleço CFI/CNFG             | Total                  | 0,00                    |                      |          | Garanti             | a             |                   |
|                        |                            |                        |                         |                      |          | Loia (Meses)        | 0             |                   |
|                        |                            |                        |                         |                      |          | Esprisonte (Masae)  | 0             |                   |
|                        |                            |                        |                         |                      |          |                     | C Altanan     |                   |
|                        |                            | E                      |                         |                      |          |                     | Alterar       |                   |
|                        |                            |                        |                         |                      |          |                     |               |                   |
|                        |                            |                        |                         |                      |          |                     |               |                   |
|                        |                            |                        |                         |                      |          |                     |               |                   |
|                        |                            |                        |                         |                      |          |                     |               |                   |
|                        |                            | -                      |                         |                      |          |                     |               |                   |
|                        |                            |                        |                         |                      |          |                     |               |                   |
| Codostro do Bradutos   |                            |                        |                         |                      |          |                     |               |                   |

Nesta tela, também como a anterior, a parte de intervalo de datas está desativada, já que não tem função nesta aba.

Na primeira coluna há a parte de classificações mostrando os detalhes do produto cadastrado com os atributos "Subgrupo", "Grupo", "Seção", "Fabricante", "Marca", "Tamanho", "Unidade", " Tributação" e "Coleção";

| Classificações |                   |                   |  |  |  |
|----------------|-------------------|-------------------|--|--|--|
| Subgrupo       | Grupo             | Seção             |  |  |  |
| 0.SEM SUBGRUPO | 0.PRODUTOS EM GER | AI                |  |  |  |
| Fabricante     | Marca             | Tamanho           |  |  |  |
| PECCIN         | 0.SEM MARCA       | ÚNICO             |  |  |  |
| Unidade        | Tributação        | Class. Pis/Cofins |  |  |  |
| UN             | F                 | 0.QUALQUER        |  |  |  |

Na segunda coluna há a parte de estoque mostrando o estoque do produto selecionado com os atributos "*Empresa*", "*Disp.*", "*Troca*", "*Reserv*". e "*Preço*" e uma caixa de marcação com o nome de "*Cotação*" para informar se o produto está em cotação;

|                                       | Empresa       | Disp.   | Troca | Perda   | End.   | Reserv. | Preço     | ^ |
|---------------------------------------|---------------|---------|-------|---------|--------|---------|-----------|---|
|                                       | LOJA 01       | -77,315 | 0     | 0       |        | 0       |           |   |
|                                       | LOJA 02       | 0       | 0     | 0       |        | 0       |           |   |
|                                       | LOJA 03       | 0       | 0     | 0       |        | 0       |           |   |
|                                       | LOJA 30       | 0       | 0     | 0       |        | 0       |           |   |
|                                       | LOJA 20       | 0       | 0     | 0       |        | 0       |           |   |
|                                       |               |         |       |         |        |         |           |   |
| · · · · · · · · · · · · · · · · · · · |               |         |       |         |        |         |           |   |
| S                                     | stoque Mínimo | D       | 0 E   | Estoque | Máximo |         | 0 🔄 Cotaç | ã |

Ao clicar com o botão direito nesta parte aparecerá à opção "*Inventariar Produto*" e ao clicar neste botão aparecerá a seguinte tela de aviso para confirmação:

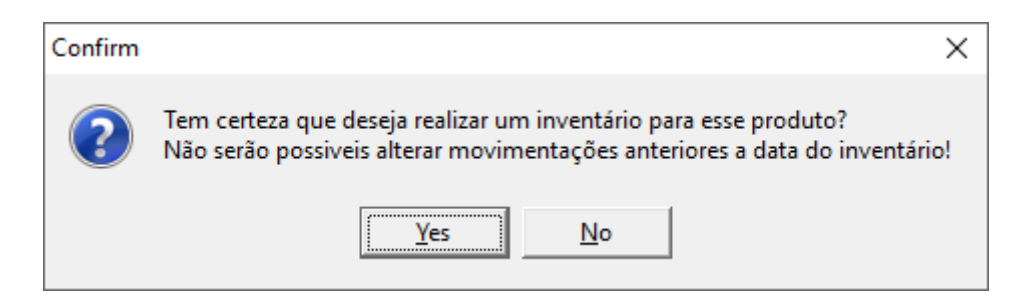

Após confirmar a execução aparecerá a seguinte tela:

| 1                            | _                  |                                                                                                    | ×  |
|------------------------------|--------------------|----------------------------------------------------------------------------------------------------|----|
| <u>Q</u> tde<br><u>D</u> ata | 0,00<br>12/09/2016 | 0 UN                                                                                                    |    |
|                              | 🗙 Cancelar         | <ul> <li>Image: A set of the set of the</li></ul> | Ok |

Nesta tela há os campos "**Qtde**" para informar a quantidade do produto que será inventariada e " **Data**" para informar a data em que aconteceu o ocorrido.

Na terceira coluna há a parte preço diferenciados por cliente, para alterar preços para alguns clientes em específico, com os atributos "*Apelido/Fantasia*", "*Preço*", "*CPF/CNPJ*";

| Preços Diferenciados por Clientes |       |          |   |  |  |  |  |  |
|-----------------------------------|-------|----------|---|--|--|--|--|--|
| Apelido/Fantasia                  | Preço | CPF/CNPJ | ^ |  |  |  |  |  |
|                                   |       |          |   |  |  |  |  |  |
|                                   |       |          |   |  |  |  |  |  |
|                                   |       |          |   |  |  |  |  |  |
|                                   |       |          |   |  |  |  |  |  |
|                                   |       |          |   |  |  |  |  |  |
|                                   |       |          | ~ |  |  |  |  |  |
| 🗶 🖊 😰                             |       |          |   |  |  |  |  |  |

Atentar-se com a configuração de "**ID 1504 Preço: Controlar Preço Diferenciado Por**" estiver como "<u>Cliente</u>" o sistema utilizará preço diferenciado por cliente, caso esteja como "<u>Área</u>" o sistema utilizará preço diferenciado por Área.

Caso Escolha Preço Diferenciado Por Área é necessário configurar, duas opções do sistema, as configurações de:

"**1704:** Área Varejista", para selecionar qual área irá praticar o preço por varejo (quando a empresa usar frente de caixa os preços que serão exportados são os preços da área definida nessa configuração);

"1904: Área Atacadista", para selecionar qual área irá praticar o preço por atacado.

(Para mais informações sobre preço diferenciado por área Controle de Produtos por Áreas

Nesta parte há os seguintes botões respectivamente:

- Adicionar Para adicionar um cliente com preço diferenciado (Para isso é necessário localizar um cliente, e após isso informar o novo preço para tal cliente;)
- Alterar Para alterar o preço de um cliente já cadastrado neste produto;
- Excluir Para excluir um cliente com preço diferenciado já cadastrado;

Na quarta coluna há a parte de cadastro mostrando as características básicas do produto como:

- Data Cad. Informando a data de cadastro desse produto;
- Cód. Interno Informando o código interno desse produto;
- Descrição Informando a descrição completa do produto;
- Descr. Sucinta Informando a descrição compacta;
- Código de Barras Informando todos os códigos de barras disponíveis;

| Cadastro         |                                        |                         |              |          |              |  |  |  |
|------------------|----------------------------------------|-------------------------|--------------|----------|--------------|--|--|--|
| Data Cad.        | 31/03/2015                             | i                       | Cód. Interno | 57398101 |              |  |  |  |
| Descrição        | CHOC TREE                              | CHOC TRENTO AVELA 16X02 |              |          |              |  |  |  |
| Descr. Suc       | Descr. Sucinta CHOC TRENTO AVELA 16X02 |                         |              |          |              |  |  |  |
| Código de Barras |                                        |                         |              |          |              |  |  |  |
| 7896306612862    |                                        |                         |              |          |              |  |  |  |
|                  |                                        |                         |              |          | $\mathbf{v}$ |  |  |  |

Ao clicar com o botão direito na parte de código de barras aparecerão algumas operações a se fazer como Adicionar código, Desativar código, Associar ou Desassociar.

UPSUL DUCING LIDU

| Código de Barras |                                                      |
|------------------|------------------------------------------------------|
| 7896306612862    |                                                      |
| 7050500012002    | 🕂 Adicionar Código                                   |
|                  | <ul> <li>Desativar Código</li> </ul>                 |
|                  | 🕿 Desassociar (criar novo produto com este código) 👘 |
|                  | 🞥 Associar (agrupar esse produto com outro )         |
| L .              |                                                      |

1. **Adicionar Código:** para adicionar mais um código de barras à este produto, e ao clicar neste botão aparecerá a seguinte tela:

| Novo Código     |
|-----------------|
| Código          |
| ✓ Verificar EAN |
| 🗙 Cancelar 🗸 OK |

Nesta tela há o campo de texto para preencher o código e uma caixa de marcação para verificar EAN caso queira.

- 2. Desativar Código: Para desativar um código que esteja selecionado;
- 3. Desassociar: Esta função desassocia este código de outro produto;

4. **Associar:** Esta função serve para associar um produto ao mesmo código do produto em questão e ao selecionar esta função abrirá a seguinte tela:

Last

update: 2017/02/10 manuais:intellicash:cadastros:produtos http://wiki.iws.com.br/doku.php?id=manuais:intellicash:cadastros:produtos&rev=1486724560 11:02

| 鑙 Localizar                 | —          |               | $\times$       |
|-----------------------------|------------|---------------|----------------|
| Código ou descrição do item |            |               |                |
|                             |            | O Co <u>n</u> | tendo          |
|                             |            | 💿 Inic        | i <u>a</u> ndo |
|                             |            |               |                |
|                             |            |               |                |
|                             |            |               |                |
|                             |            |               |                |
|                             |            |               |                |
|                             |            |               |                |
|                             |            |               |                |
|                             |            |               |                |
|                             |            |               |                |
|                             |            |               |                |
|                             |            |               |                |
|                             |            |               |                |
|                             |            |               |                |
|                             |            |               |                |
|                             |            |               |                |
|                             |            |               |                |
|                             |            |               |                |
|                             |            |               |                |
|                             | X Cancelar | <b>V</b> (    | Dk             |
|                             |            |               |                |

Nesta tela é necessário selecionar um produto e para isso há um campo de texto para pesquisar um produto pelo código ou descrição do item e dois botões para escolher entre eles sobre "contendo" (contendo a palavra em partes da descrição) ou "iniciando" (contendo a palavra apenas no início da descrição).

Na quinta coluna há a parte de valores do produto:

| Valores |                                           |              |      |            |         |  |
|---------|-------------------------------------------|--------------|------|------------|---------|--|
| Custo   | Custo 14,07 Mrkp Padrão 0,000% Max. Desc. |              |      |            |         |  |
| Preço   | 19,00                                     | Preço Padrão | 0,00 | Preço Min. | 19,00   |  |
| Markup  | 34,998%                                   | Mrkp Min.    |      |            | 34,998% |  |

Esta tela mostra os valores do produto com os seguintes atributos "*Custo*", "*Preço*", "*Markup*", " *Mrkp Padrão*", "*Preço Padrão*", "*Max. Desc.*", "*Preço Mín.*" e "*Markup Mín.*".

Na sexta coluna mostra os valores de preço por quantidade:

| Preço por Quantidade |       |            |        |          |        |  |
|----------------------|-------|------------|--------|----------|--------|--|
| Qtde                 | 0,000 | Desconto   | 0,000  | Markup   | 0,000  |  |
| Valor Un.            | 0,000 | Desconto % | 0,000% | Markup % | 0,000% |  |
| Total                | 0,00  |            |        |          |        |  |
| + / -                |       |            |        |          |        |  |

Para saber mais informações sobre o manual de Preço por Quantidade Clique Aqui.

Na sétima coluna mostra a parte de outras informações:

| Outras Informaçõ          | es               |
|---------------------------|------------------|
| Centro de Custo Padrão    |                  |
| CONFIG. A CLASSIFICAR     | $\triangleright$ |
| Conta Contábil de Estoque |                  |
|                           | $\triangleright$ |
| Ultima Dt Vencimento      |                  |
|                           | $\triangleright$ |
| Comissão                  |                  |
| 0,000%                    | $\triangleright$ |

Nesta parte há os seguintes campos:

- 1. Centro de Custo Padrão:
- 2. Conta Contábil Estoque:
- 3. Ultima dt Vencimento:
- 4. Comissão:

E em todos os itens há o botão alterar (💴) para alterar os dados das informações.

Na oitava parte há a coluna de armazenamento:

| Armazenan         | nento     |
|-------------------|-----------|
| Vol. Montado      | 0,000     |
| Vol. Desmontado   | 0,000     |
| Vol. Armazenado   | 0,000     |
| Tempo Montagem    | 0,000     |
| Peso Bruto (Kg)   | 0,000     |
| Peso Líquido (Kg) | 0,000     |
|                   | ᠵ Alterar |

Nesta tela há os seguintes campos:

- 1. Vol. Montado: Para informar qual o volume do produto montado;
- 2. Vol. Desmontado: Para informar qual o volume do produto montado;

- 3. Vol. Armazenado:
- 4. Tempo Montagem:
- 5. Peso Bruto (Kg):
- 6. Peso Líquido (Kg):

E há o botão alterar (🔎) para alterar os dados de todas as informações acima.

E na nona coluna há a parte de garantia:

| Garantia           |           |  |  |  |
|--------------------|-----------|--|--|--|
| Loja (Meses)       | 0         |  |  |  |
| Fabricante (Meses) | 0         |  |  |  |
|                    | ᠵ Alterar |  |  |  |

Nesta parte há os itens Loja (Meses) e Fabricante (Meses) para informar a garantia em meses de ambos para o produto desejado. E há também, o botão alterar ( ) para alterar os dados de todas as informações acima.

E ao clicar com o botão direito do mouse em qualquer interface da tela aparecerá um menu para mostrar/ocultar as colunas desta aba:

| Classificações                          |
|-----------------------------------------|
| 🗹 Estoque                               |
| 🗹 Preco por Quantidade                  |
| Preços Diferenciados por Clientes       |
| Cadastro                                |
| Valores                                 |
| 🗹 Códigos Utilizados pelos Fornecedores |
| 🗹 Outras Informações                    |
| 🗹 Armazenamento                         |
| 🕑 Garantia                              |
| 🔅 Exportar                              |

Neste menu você pode marcar ou desmarcar as opções existentes, isso fará com que mostre ou oculte as informações da tela cadastro respectivamente.

==== Impostos ====

Documentação de software - http://wiki.iws.com.br/

|                                                                                                    |                                                                      | Intellicash 3       | . 0.139          |          |                 |        |                |     | = L 😣          |
|----------------------------------------------------------------------------------------------------|----------------------------------------------------------------------|---------------------|------------------|----------|-----------------|--------|----------------|-----|----------------|
| SELLWARE Bern vindo ADMIN, você está o                                                                                     | onectado em                                                          |                     |                  |          |                 |        |                |     | ^              |
|                                                                                                    | <b>4 •</b>                                                           |                     |                  |          |                 |        |                |     |                |
| Imprimir Novo Alterar Desativar Duplicar An                                                                                | terior Próximo                                                       |                     |                  |          |                 |        |                |     |                |
| CHOC TRENTO AVELA 16X02                                                                                                    |                                                                      |                     |                  |          |                 |        |                |     |                |
| Início Término Em                                                                                                    | nício 🔽 Término 💽 Empresa 💽 🗸 Aplicar                                |                     |                  |          |                 |        |                |     |                |
| Localizar Cadastro Históricos Estoque Equiv                                                                                | alências 🤍 Kits e Produção 🔍 Fot                                     | os                  |                  |          |                 |        |                |     |                |
| Cadastro Base Impostos Dados Adicionais Val                                                                                | ores Acabamentos Insumo d                                            | e                   |                  |          |                 |        |                |     |                |
| Código NCM 19053200 Waffles e wafers                                                                                       |                                                                      |                     |                  |          |                 |        | Código ANP     |     |                |
| ICMS ICMS-ST                                                                                                    | PIS/Cofins                                                           |                     |                  | Out      | ras Informações |        |                |     |                |
| Classificação F CEST 1706200                                                                                               | Classificação Tributado                                              | Finalidade Mercador | ria para Revenda |          |                 |        |                |     |                |
| Alig. ICMS 0,000% MVA 44,87                                                                                                | <sup>0%</sup> Alia, PIS 1,650%                                       | Observação          |                  |          |                 |        |                |     |                |
| Origem 0 - Nacional, exc Aliquota Interna 12,0                                                                             | <sup>0%</sup> Alig. COFINS 7,600%                                    |                     |                  |          |                 |        |                |     |                |
| Beneficiamento Aliq. Final 12 \$ 5,3                                                                                       | 3% Cod Receita                                                       | Alterar             |                  |          |                 |        |                |     |                |
| 🖉 🗌 MVA Ajustado 🖉 Alte                                                                                                    | rar                                                                  |                     |                  |          |                 |        |                |     |                |
| Serão exibidos as configurações de tributos padrões desde o<br>Para ser usado é preciso ter um tipo de tributação contendo | ue esse seja configurado por produt<br>as configurações de impostos. | o ou por empresa.   |                  |          |                 |        |                |     |                |
| Mesma UF Outra UF                                                                                                    |                                                                      |                     |                  |          |                 |        |                |     |                |
| Tipo de Tributação Utilizada                                                                                               | Tipo de Ope                                                          | ração               | UF CFOP          | Origem   | ICMS ICMS       |        | Origem         | PIS |                |
| LANCAMENTO REF. EMISSÃO DE CUPOM                                                                                           | NF EMITIDA DE ACORDO COM                                             | CUPOM FISCAL        | MG 5929          | Cad.ICMS | 60 0.00%        | 0.000% | CMS - Cad.ICMS | 49  | 0.00           |
|                                                                                                    |                                                                      |                     |                  |          |                 |        |                |     |                |
|                                                                                                    |                                                                      |                     |                  |          |                 |        |                |     |                |
|                                                                                                    |                                                                      |                     |                  |          |                 |        |                |     |                |
|                                                                                                    |                                                                      |                     |                  |          |                 |        |                |     |                |
| <                                                                                                    |                                                                      |                     |                  |          |                 |        |                |     | > <sup>×</sup> |
| Criar Tributação Padrão a Partir do Tipo de Tributação                                                                     | ]                                                                    |                     |                  |          |                 |        |                |     |                |
| <u></u>                                                                                                    | ,                                                                    |                     |                  |          |                 |        |                |     |                |
| Cadastro de Produtos                                                                                                    |                                                                      |                     |                  |          |                 |        |                | _   |                |

==== Dados Adicionais ====

|                                                                                                | Intellicash 3. 0.139                  | = <b>•</b> • |
|------------------------------------------------------------------------------------------------|---------------------------------------|--------------|
| Bern vindo ADMIN, você está conectado em                                                       |                                       | ^            |
| imprimir Novo Alterar Desativar Duplicar Anterior Próximo                                      |                                       |              |
|                                                                                                | CHOC TRENTO AVELA 16X02               |              |
| Início 🔽 Término 🗨 Empresa                                                                     | 💽 🗸 Aplicar                           |              |
| Localizar Cadastro Históricos Estoque Equivalências Kits e Produção Fotos                      |                                       |              |
| Cadastro Base Impostos Dados Adicionais Valores Acabamentos Insumo de                          |                                       |              |
|                                                                                                | Códigos Utilizados pelos Fornecedores |              |
| Fornecedor CNPJ Código                                                                         |                                       | <u> </u>     |
| ZACHEU & ZACHEU EMBALAGENS LTD/07887400000290 0000000004846<br>DECCIN S A 89426888000118 99363 |                                       | =            |
| PECCIN 3.A. 0342300000110 33533                                                                |                                       |              |
|                                                                                                |                                       |              |
|                                                                                                |                                       |              |
| 2 / 2                                                                                          |                                       |              |
|                                                                                                | Armazenamento por Fornecedores        |              |
| CNPJ Fornecedor Qtde Por Cx.                                                                   |                                       |              |
| ▶ 89425888000118 PECCIN S.A. 8,00                                                              |                                       |              |
|                                                                                                |                                       | =            |
|                                                                                                |                                       |              |
|                                                                                                |                                       |              |
|                                                                                                |                                       | -            |
|                                                                                                |                                       |              |
|                                                                                                | Observações                           |              |
|                                                                                                |                                       |              |
|                                                                                                |                                       |              |
|                                                                                                |                                       |              |
|                                                                                                |                                       |              |
|                                                                                                |                                       |              |
|                                                                                                |                                       |              |
| Anotação Autor                                                                                 |                                       |              |
|                                                                                                |                                       |              |
| Cadastro de Produtos /                                                                         |                                       |              |

Esta aba foi criada para inserir dados adicionais com referência aos fornecedores. nela há três colunas, os códigos utilizados pelos fornecedores, o armazenamento por fornecedores e observações.

| Códigos Utilizados pelo | s Fornecedore | S      |
|-------------------------|---------------|--------|
| Fornecedor              | CNPJ          | Código |
|                         |               |        |
|                         |               |        |
| Γ                       |               |        |
|                         |               |        |
|                         |               |        |
| <b>*</b> 🔎 <b>*</b>     |               |        |

2025/07/06 16:01

13/48

Nesta parte há uma tabela com os atributos "*Fornecedor*", "*CNPJ*" e "*Código*", que é o código utilizado pelo fornecedor. Nesta coluna há os seguintes botões respectivamente:

• Adicionar: Para adicionar um código utilizado pelo fornecedor e ao clicar neste botão abrirá a seguinte tela:

| 1     |                         |                  | - 🗆      | ×          |  |  |
|-------|-------------------------|------------------|----------|------------|--|--|
| Razão | Razão, Fantasia ou CNPJ |                  |          |            |  |  |
| Tipo  | Nome/Razâo Social       | Apelido/Fantasia | CPF/CNPJ | UF         |  |  |
|       |                         |                  |          |            |  |  |
|       |                         |                  |          |            |  |  |
|       |                         |                  |          |            |  |  |
|       |                         |                  |          |            |  |  |
|       |                         |                  |          |            |  |  |
|       |                         |                  |          |            |  |  |
|       |                         |                  |          |            |  |  |
|       |                         |                  |          |            |  |  |
|       |                         |                  |          |            |  |  |
|       |                         |                  |          |            |  |  |
|       |                         |                  |          |            |  |  |
|       |                         |                  |          |            |  |  |
|       |                         |                  |          |            |  |  |
|       |                         |                  |          |            |  |  |
| <     |                         |                  |          | >          |  |  |
|       |                         | X Cano           | elar 🗸   | <u>O</u> k |  |  |

Para localizar um fornecedor é necessário fazer uma pesquisa no campo de texto por razão social, fantasia ou CNPJ. Após localizado e confirmado aparecerá a seguinte tela:

| Novo código           | $\times$ |
|-----------------------|----------|
| Informe o novo código |          |
|                       |          |
| OK Cancel             |          |

Nesta tela é necessário informar o código utilizado pelo fornecedor e após confirmar, este código estará cadastrado.

- Alterar: Altera o código utilizado pelo fornecedor, e ao clicar neste botão aparecerá apenas a interface para informar o novo código;
- Excluir: Exclui o código utilizado pelo fornecedor utilizado;

Há também a parte de armazenamento por fornecedores:

|   |       | Armazenamento por Fornecedores |              |
|---|-------|--------------------------------|--------------|
|   | CNPJ  | Fornecedor                     | Qtde Por Cx. |
| Þ | •     |                                |              |
|   | _     |                                |              |
|   |       |                                |              |
|   |       |                                |              |
|   |       |                                |              |
|   |       |                                |              |
| ſ | 8 / 8 |                                |              |

Nesta parte há uma tabela com os atributos "*CNPJ*", "*Fornecedor*" e "*Qtde. por Cx.*", que é a quantidade de armazenamento por caixa. Nesta coluna há os seguintes botões respectivamente:

• Adicionar: Para adicionar um código utilizado pelo fornecedor e ao clicar neste botão abrirá a seguinte tela:

| 1    |                     |                  | _      |                                                                                                    | ×          |
|------|---------------------|------------------|--------|----------------------------------------------------------------------------------------------------|------------|
| Razã | o, Fantasia ou CNPJ |                  |        |                                                                                                    |            |
| Tipo | Nome/Razão Social   | Apelido/Fantasia | CP     | F/CNPJ                                                                                                    | UF         |
|      |                     |                  |        |                                                                                                    |            |
|      |                     |                  |        |                                                                                                    |            |
|      |                     |                  |        |                                                                                                    |            |
|      |                     |                  |        |                                                                                                    |            |
|      |                     |                  |        |                                                                                                    |            |
|      |                     |                  |        |                                                                                                    |            |
|      |                     |                  |        |                                                                                                    |            |
|      |                     |                  |        |                                                                                                    |            |
|      |                     |                  |        |                                                                                                    |            |
|      |                     |                  |        |                                                                                                    |            |
|      |                     |                  |        |                                                                                                    |            |
|      |                     |                  |        |                                                                                                    |            |
| <    |                     |                  |        |                                                                                                    | >          |
|      |                     | × <u>C</u> ai    | ncelar | <ul> <li>Image: A start of the start of the start of</li></ul> | <u>O</u> k |

Para localizar um fornecedor é necessário fazer uma pesquisa no campo de texto por razão social, fantasia ou CNPJ. Após localizado e confirmado aparecerá a seguinte tela:

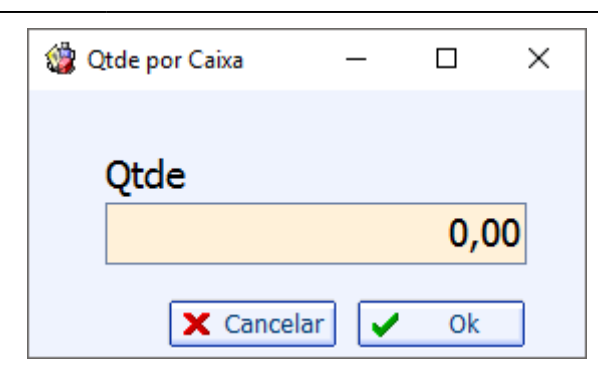

Nesta tela há o campo de texto para informar a quantidade por caixa que o fornecedor armazenará, e após confirmado a quantidade por caixa estará cadastrada.

- Alterar: altera os dados de armazenamento, aparecerá apenas a interface para alterar a quantidade;
- Excluir: Para excluir qtde por caixa do fornecedor selecionado.

Mais abaixo há a parte de observações, que como visto antes tem as mesmas funções.

==== Valores ====

A aba "**Valores**" mostra os valores financeiros de determinado produto selecionado, e ao lado existe um gráfico para expressar melhor visualização dos valores. Existem três tipos de gráfico nesta tela, "Composição do Custo, Análise do lucro líquido real, e análise do lucro líquido padrão";

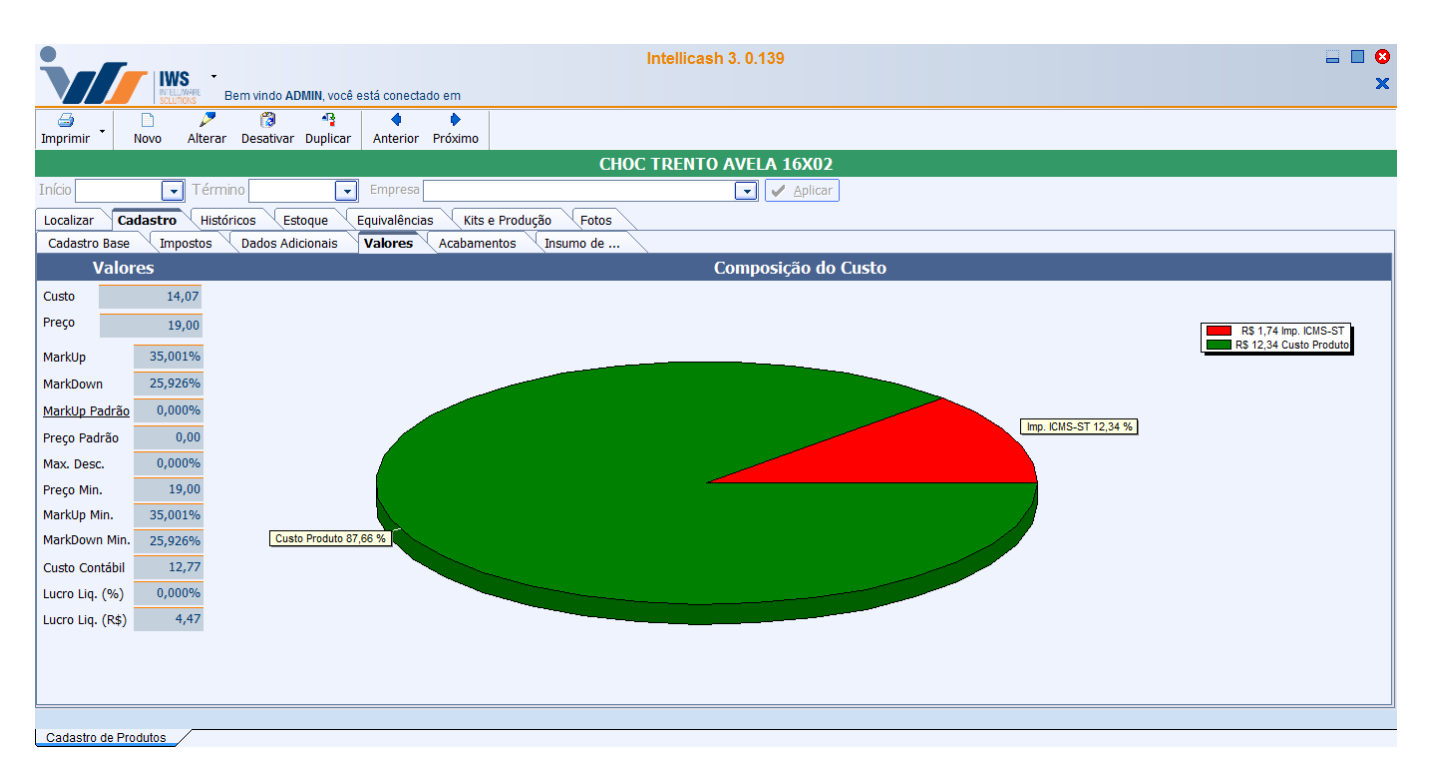

Para alterar entre os três gráficos citados acima basta clicar com o botão direito do mouse na interface e selecionar a opção:

Composição do Custo
 Análise do Lucro Liquido Real
 Análise do Lucro Liquido Padrão

Na parte superior direita da tela há uma legenda para o gráfico gerado.

Na coluna à esquerda há os valores do produto com os seguintes campos:

- Custo: informa os custos que tal produto traz;
- Preço: informa o preço de venda deste produto;
- Markup: indica o quanto do preço do produto está acima do seu custo de produção e distribuição.
- Markdown:
- Markup Padrão:
- Preço Padrão:
- Max. Desc.: informa qual o valor (em %) este produto poderá ter de desconto;
- Preço Min.: informar o preço mínimo que este produto pode ter;
- Markup Min.:
- Markdown Min:
- Custo Contábil:
- Lucro liq. (%): mostra o lucro líquido do produto em percentuais;
- Lucro liq. (R\$): mostra o lucro líquido do produto em reais;

=== MarkUp Detalhado ===

O MarkUp detralhado é uma ferramenta que permite ao usuário configurar as operações que compõem seu markup.

Para utilizar o markup detalhado a primeira coisa a se fazer é cadastrar os detalhespara isso é preciso acessar o menu: **Gerenciamento** → **Configurações** → **Geral**, localizar o item **Tipo Markup**, seleciona-lo e clicar no **botão Novo Sub-Item**, após clicar será exibida uma janela para informar o nome do detalhamento, basta informar e clicar em **OK**.

Após cadastrar os tipos de detalhamentos é possivel configurar o detalhamento por produtos ou seção, grupo, sub-grupo. Abaixo será descrito as formas de se cadastrar o MarkUp Detalhado.

| 🎲 Detalhamento do Markup |       |        |            | - 0    | ×     |
|--------------------------|-------|--------|------------|--------|-------|
| Deta                     | lhame | nto po | or Produto |        |       |
| Descrição                | ^     |        | Descricao  | Valor  | ^     |
| Custo Fixo               |       |        | •          |        |       |
| Imposto                  |       |        |            |        |       |
| Lucro                    |       |        |            |        |       |
| Perda                    |       |        |            |        |       |
|                          |       |        |            |        |       |
|                          |       |        |            |        |       |
|                          |       |        |            |        |       |
|                          |       |        |            |        |       |
|                          |       |        |            |        |       |
|                          |       |        |            |        |       |
|                          |       |        |            |        |       |
|                          |       |        |            |        | ~     |
|                          | ~     |        | Markup To  | tal    | 0,00% |
|                          |       |        | X Eecha    | ar 📙 🤅 | ravar |

Essa é a interface que será utilizada para cadastrar o markup detalhado em todas as interfaces possiveis.

- Cadastro de Produtos: Para cadastrar um markup detalhado atravez do cadastro de produtos, basta clicar em alterar o item, clicar sobre o Label Markup Padrão, será exibida uma interface com 2 grid, o da esquerda são os detalhamentos disponiveis e os da direita são os detalhamentos que já fazem parte do markup detalhado do item, para adicionar um novo detalhe basta selecionalo e clicar na seta para direita, para remover basta selecionar e clicar na seta para esquerda.
- Atributos: Na interface de atributos é possivel cadastrar o markup detalhado de 2 formas:
  - Por Atributo: Para cadastrar o markup detalhado por atributo, basta escolher um dos atributos (Seção, Grupo ou Sub-Grupo), clicar com botão direito do mause sobre ele e escolher a opção Markup Detalhado, será exibida a mesma interface descrita acima para cadastrar o markup. Ao cadastrar um markup detalhado por atributo o sistema irá perguntar se deseja aplicar o markup para todos os produtos, caso escolha sim o sistema irá cadastrar o detalhamento para todos os itens do atributo escolhido.
  - 2. Por Produtos: Para cadastrar o markup detalhado por produto na interface de atributos, basta selecionar um atributo ir até a aba produtos, selecionar um ou mais produtos, clicar com botão direito sobre o grid e escolher a opção "MarkUp Detalhado".
- **Relatório de Produtos Geral**: Na interface de produtos geral é possivel cadastrar markup detalhado para um ou mais itens ao mesmo tempo, para isso basta selecionar os produtos que deseja, clicar com botão direito sobre o grid e selecionar a opção MarkUp Detalhado.

Após cadastrar o markup detalhado, acessando o cadastro de produtos na aba valores é possivel analisar o markup, clicando sobre o label MarkUP Padrão, será listados os detalhamentos cadastrados para o produto e clicando com botão direito do mause sobre o grafico e escolhendo a opção "Analise do Custo Liquido Padrão" é possivel analisar atraves do grafico os detelhamentos e suas proporções.

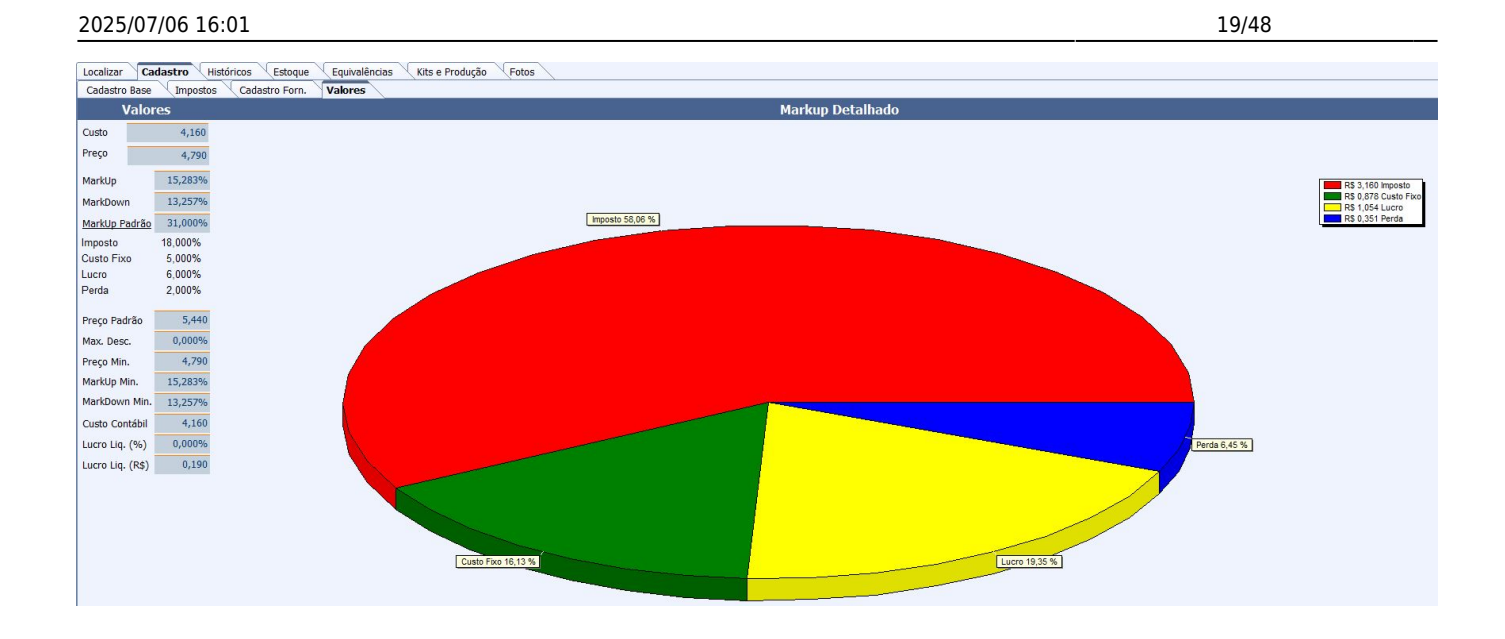

Foi criada uma configuração "**ID 5204, Calcular Preço Padrão pelo: Markup Down ou Markup UP**" para que o usuário possa escolher a forma como deseja calcular o preço padrão. Por padrão a configuração vai com valor default "<u>Markup Down</u>". ==== Acabamentos ====

|                                              | Intellicash 3. 0.139         |   |
|----------------------------------------------|------------------------------|---|
| Bern vindo ADMIN, você está co               | nectado em                   | ^ |
| Imprimir Novo Alterar Desativar Duplicar Ant | rior Próximo                 |   |
|                                              | CHOC TRENTO AVELA 16X02      |   |
| Início Término Emp                           | esa 💽 🖌 Aplicar              |   |
| Localizar Cadastro Históricos Estoque Equiva | ências Kits e Produção Fotos |   |
| Cadastro Base Impostos Dados Adicionais Valo | Acabamentos Insumo de        |   |
| Descrição                                    | Tipo Valor                   |   |
| ▶ ■                                          |                              |   |
|                                              |                              |   |
|                                              |                              |   |
|                                              |                              |   |
|                                              |                              |   |
|                                              |                              |   |
|                                              |                              |   |
|                                              |                              |   |
|                                              |                              |   |
|                                              |                              |   |
|                                              |                              |   |
|                                              |                              |   |
| (+) Adicionar / Demovier                     |                              | × |
|                                              |                              |   |
|                                              |                              |   |

Para mais informações sobre acabamento, visite o manual de acabamentos Clicando Aqui.

==== Insumo de ... ====

Last update: 2017/02/10 manuais:intellicash:cadastros:produtos http://wiki.iws.com.br/doku.php?id=manuais:intellicash:cadastros:produtos&rev=1486724560 11:02

| Bem vindo ADMIN, você está conectado em                      | Intellicash            | n 3. 0.139   |               |                     | = = <b>0</b><br>× |
|--------------------------------------------------------------|------------------------|--------------|---------------|---------------------|-------------------|
| Imprimir Novo Alterar Desativar Duplicar Anterior Próximo    |                        |              |               |                     |                   |
|                                                              | CHOC TRENTO            | AVELA 16)    | (02           |                     |                   |
| Início Término Empresa                                       |                        | 💽 🗸 Ар       | licar         |                     |                   |
| Localizar Cadastro Históricos Estoque Equivalências Kits e l | Produção Fotos         |              |               |                     |                   |
| Cadastro Base Impostos Dados Adicionais Valores Acabament    | tos Insumo de          |              |               |                     |                   |
|                                                              | Kits e Produção que    | e o Item fa: | z Parte       |                     |                   |
| Ean Descrição                                                | Referência             | Custo        | Preço Unidade | Tipo                | ^                 |
| 7896306612831 CHOC TRENTO AVELA UNID                         | CHOC TRENTO AVELA UNID | 0,89         | 1,20 UN       | Produção Automatica |                   |
|                                                              |                        |              |               |                     |                   |
|                                                              |                        |              |               |                     |                   |
|                                                              |                        |              |               |                     |                   |
|                                                              |                        |              |               |                     |                   |
|                                                              |                        |              |               |                     |                   |
|                                                              |                        |              |               |                     |                   |
|                                                              |                        |              |               |                     |                   |
|                                                              |                        |              |               |                     |                   |
|                                                              |                        |              |               |                     |                   |
|                                                              |                        |              |               |                     |                   |
|                                                              |                        |              |               |                     |                   |
|                                                              |                        |              |               |                     |                   |
|                                                              |                        |              |               |                     | v                 |
|                                                              | Item 1                 | de 1         |               |                     |                   |
| Cadastro de Produtos                                         |                        |              |               |                     |                   |

A aba "*Insumo de …*" é apenas um informativo de kits e produção, em que o produto selecionado faz parte.

===== Históricos =====

#### ==== Histórico de Preços ====

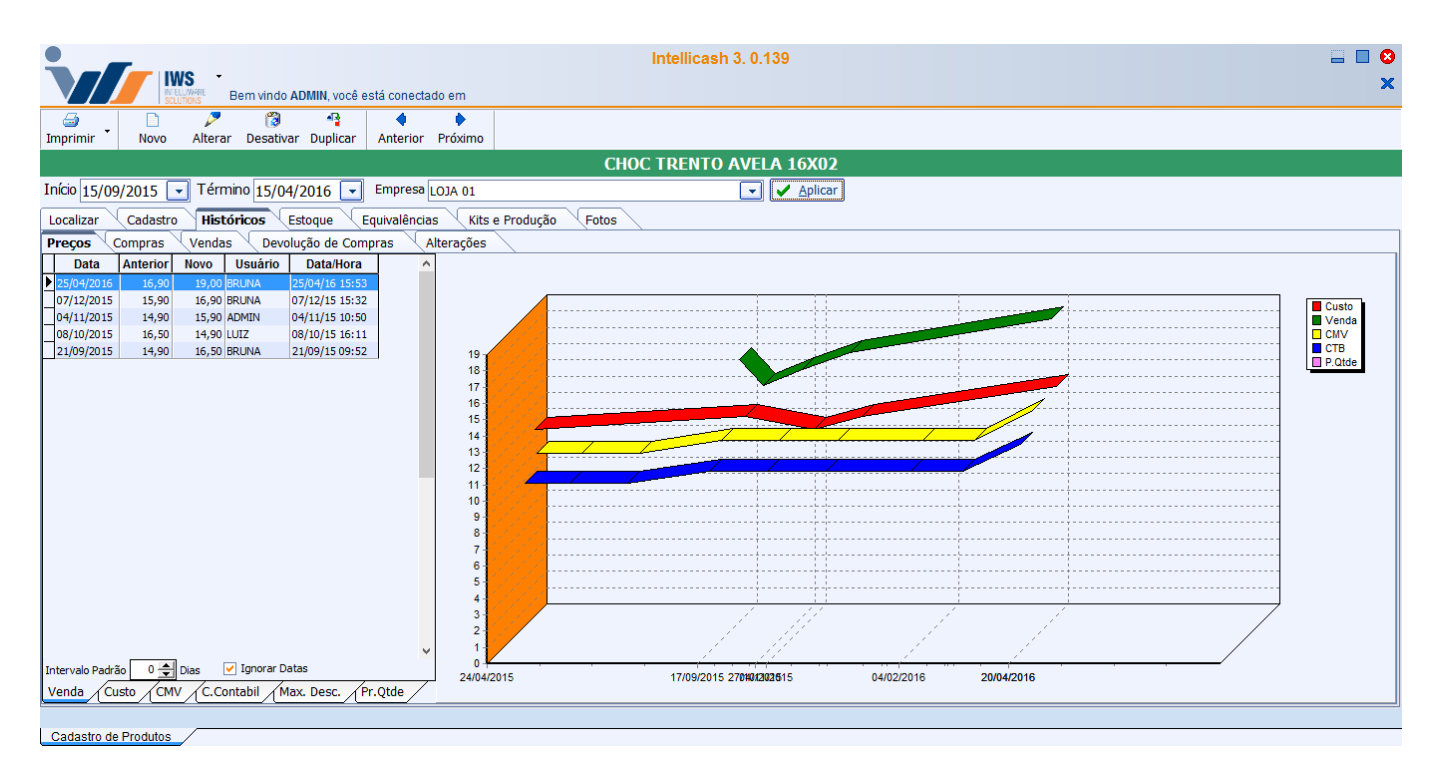

A aba "**Preço**" informa o histórico de preço em relação à alguma das abas que estão na parte inferior da tela ("**Histórico de Venda**", "**Custo**", "**CMV**", "**C. Contábil**" e "**Max. Desc.**").

Na parte superior da tela há os botões "Início" e "Término" para determinar o período de datas a

ser pesquisado, "*Empresa*" para selecionar a empresa (Caso houver duas ou mais empresas), e ao lado o botão "*Aplicar*" para realizar a pesquisa.

Muita atenção ao selecionar o período de datas no sistema, pois quanto maior o período, maior será o tempo de busca.

Na parte inferior da coluna esquerda também há um intervalo padrão caso queira fazer uma busca por intervalos de datas e o botão ignorar datas, caso queira ignorar datas ele vai ignorar todos os botões de data acima e ao clicar em aplicar o sistema mostrará o resultado de todas as datas, ou seja, mostrará um relatório desde o primeiro dia de movimentação do produto até o atual.

Nesta tela mostra o histórico de preço do produto selecionado, de duas formas, na coluna a esquerda mostra os dados numéricos do histórico com os seguintes atributos:

- Data: informa à data que aconteceu o ocorrido;
- Anterior: informa o preço anterior;
- Novo: informa o preço novo que foi alterado;
- Usuário: informa o usuário que mudou o preço do produto;
- Data/Hora: informa a data e a hora que aconteceu o ocorrido;

#### ==== Histórico de Compras ====

| Intellicash 3. 0.139                               |                         |           |           |          |               |            | ■ ■ 8<br>×            |            |            |  |
|----------------------------------------------------|-------------------------|-----------|-----------|----------|---------------|------------|-----------------------|------------|------------|--|
|                                                    | •                       |           |           |          |               |            |                       |            |            |  |
| Imprimir Novo Alterar Desativar Duplicar Anterior  | Próximo                 |           |           |          |               |            |                       |            |            |  |
|                                                    | CHOC TRENTO AVELA 16X02 |           |           |          |               |            |                       |            |            |  |
| Início 15/09/2016 🖵 Término 15/09/2016 🖵 Empresa   | LOJA 01                 |           |           |          | Aplicar       |            |                       |            |            |  |
| Localizar Cadastro Históricos Estoque Equivalência | s Kits e Produ          | ção Fotos |           |          |               |            |                       |            |            |  |
| Preços Compras Vendas Devolução de Compras V       | lterações               |           |           |          |               |            |                       |            |            |  |
|                                                    |                         |           | Entr      | adas     |               |            |                       |            |            |  |
| Fornecedor N° D                                    | oc. Data                | Qtde      | Total ^   | 4        |               |            |                       |            |            |  |
| PECCIN S.A. 00023                                  | 653 20/04/2016          | 80        | 1.125,9   | 1.100 -  |               |            |                       |            |            |  |
| PECCIN S.A. 00023                                  | 293 11/03/2016          | 32        | 391,6     | 1.000 -  |               |            |                       |            |            |  |
| PECCIN S.A. 00022                                  | 954:04/02/2016          | 48        | 587,4     | 900 -    |               |            |                       |            |            |  |
| PECCIN S.A. 00022                                  | 488:07/12/2015          | 96        | 1.174,8   | 800      |               |            |                       |            |            |  |
| PECCIN S.A. 00022                                  | 140 27/10/2015          | 32        | 391,6     | 700 -    |               |            |                       |            |            |  |
| PECCIN S.A. 00021                                  | 771 17/09/2015          | 64        | 783,2     | 600      | /             |            |                       |            | <b>/</b>   |  |
| PECCIN S.A. 00021                                  | 142(22/07/2015          | 80        | 914,8     |          |               |            |                       |            |            |  |
| PECCIN S.A. 00020                                  | 722 12/06/2015          | 80        | 914,8     | 500      |               |            |                       |            |            |  |
|                                                    |                         | 552       | 6.741,8 🗸 | 400 -    | 15 22/07/2015 | 17/00/2015 | 27/10/2016 07/12/2016 | 04/02/2016 | 20/04/2016 |  |
| <                                                  |                         |           | >         | 12/03/20 | 15 22/01/2015 | 11/08/2013 | 2//10/2013 0//12/2013 | 04/02/2010 | 20/04/2010 |  |
| Intervalo Padrão 🛛 🛨 Dias 🖌 Ignorar Datas          |                         |           |           |          |               |            |                       |            |            |  |
|                                                    |                         |           | Ped       | idos     |               |            |                       |            |            |  |
| Data Fornecedor                                    |                         | CNPJ      | Validade  | Qtde     | Número        | Comprador  | Representante         | Sitação    | ^          |  |
|                                                    |                         |           |           |          |               |            |                       |            |            |  |
|                                                    |                         |           |           |          |               |            |                       |            |            |  |
|                                                    |                         |           |           |          |               |            |                       |            |            |  |
|                                                    |                         |           |           |          |               |            |                       |            |            |  |
|                                                    |                         |           |           | 0        |               |            |                       |            | ~          |  |
| Impresso Pendente Descartado Vencidos Confirmados  | /                       |           |           |          |               |            |                       |            |            |  |
|                                                    |                         |           |           |          |               |            |                       |            |            |  |
| Cadastro de Produtos                               |                         |           |           |          |               |            |                       |            |            |  |

A aba "*Compras*" mostra um histórico de todas as compras do sistema, seja ela impresso, pendente, descartado, vencidas ou confirmadas.

Nesta tela há duas partes, a parte de "*Entradas*", existem duas colunas, uma mostrando o histórico de compras numericamente à esquerda, e à direita um gráfico do histórico de compras para melhor visualização. Os dados numéricos contém os seguintes atributos:

- · Fornecedor: informa o fornecedor deste produto;
- Nº Doc.: Informa o número na NF-e;

Last upuate: 2017/02/10 manuais:intellicash:cadastros:produtos http://wiki.iws.com.br/doku.php?id=manuais:intellicash:cadastros:produtos&rev=1486724560 update: 11:02

- Data: informa a data do ocorrido;
- Qtde.: informa a quantidade comprada;
- Total: informa o preço total da compra;
- Unitário: mostra o preço unitário da compra do produto;
- Cód. Forn.: Mostra o código utilizado pelo fornecedor;
- Mod.: Mostra o modelo da nota;
- CFOP: mostra o CFOP da nota:
- Mov. Estq.: Mostra se o produto teve movimentação de estoque;
- Tipo Op.: Mostra o tipo de operação realizada;
- Validade: mostra a validade;

A segunda parte chamada "Pedidos" mostra os detalhes de todos os pedidos realizado nela, cada aba corresponde a um tipo de situação do pedido. Esta coluna contém os seguintes atributos:

- Data: mostra a data do pedido do produto;
- Fornecedor: informa o fornecedor do pedido;
- CNPJ:
- Validade: informa a validade do pedido;
- Qtde.: Informa a quantidade do pedido;
- Número:;
- Comprador:;
- Representante:;
- Situação: mostra a situação do pedido;

==== Histórico de Vendas ====

A aba "Venda" informa o histórico de venda dos produtos, em quatro modos distintos: Vendas Diárias, Vendas por Cliente, Venda Combinada e Venda por Hora.

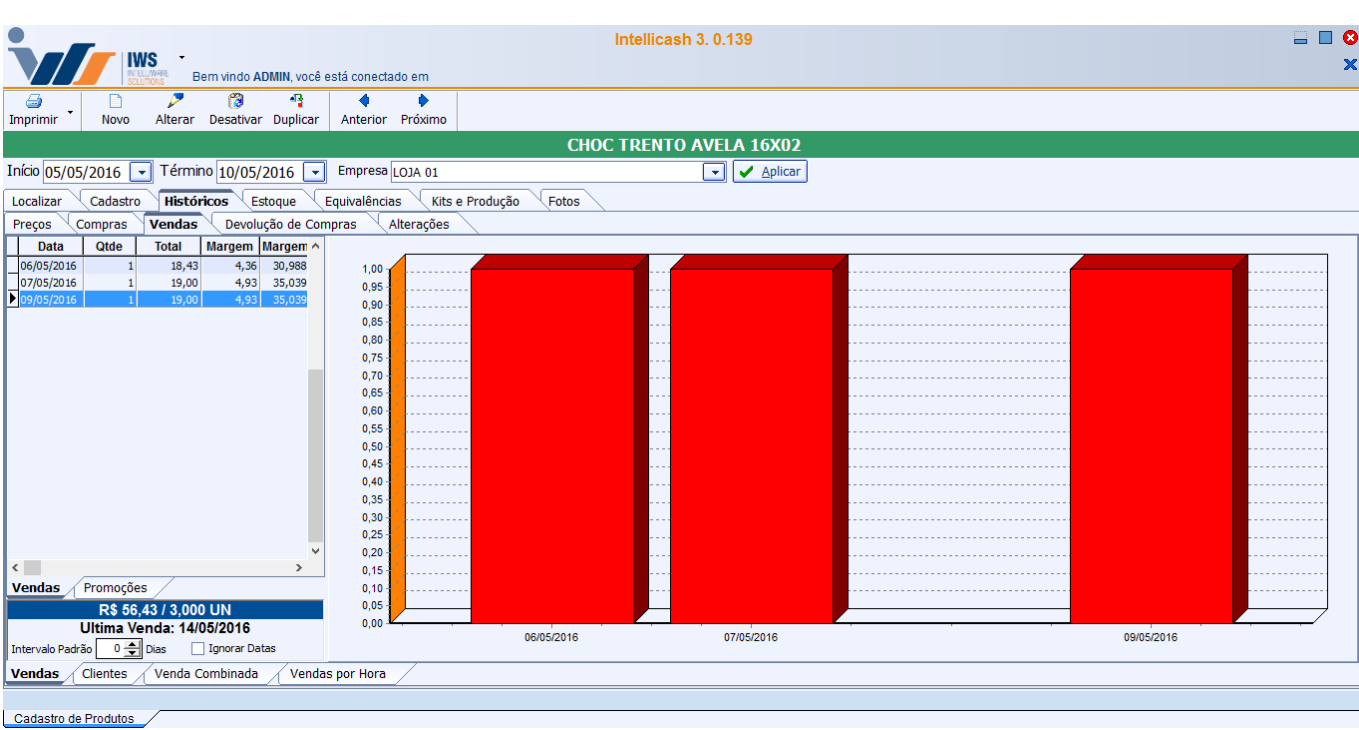

=== Vendas Diárias ===

Nesta tela mostra o histórico de vendas de um determinado produto por dia e nela há duas colunas, à esquerda mostra os dados numéricos das vendas e nela há duas abas, "**Vendas**" e "**Promoções**", e na coluna à direita há um gráfico do histórico de venda para melhor visualização.

Na aba "Venda" há os seguintes atributos:

- Data: informa a data da venda do produto;
- Qtde.: Mostra a quantidade vendida nesta data;
- Total: mostra a venda total do produto nesta data;
- Margem:;
- Margem (%):;
- Promoção: mostra a quantidade de itens que foram vendidos na promoção;

E na aba "**Promoções**" há as promoções agendadas para certo período de tempo com os seguintes atributos:

- Início: mostra o início da promoção;
- Término: mostra o término da promoção;
- Preço normal: mostra o preço normal do produto;
- Preço promoção: mostra o preço promoção deste produto naquele período;
- Qtde:mostra a quantidade vendida neste período de promoção;
- Custo: mostra o custo que o produto teve neste período;
- Total:
- Markup: mostra o valor do markup do produto no período de promoção;

=== Vendas por Cliente ===

| Bern vindo ADMIN, você está co                    | Intellio<br>onectado em         | cash 3. 0.139 |       |   | = <b>0</b><br>X         |
|---------------------------------------------------|---------------------------------|---------------|-------|---|-------------------------|
| Imprimir Novo Alterar Desativar Duplicar Ant      | 🔷 🔹 🖡                           |               |       |   |                         |
|                                                   | CHOC TREM                       | NTO AVELA 16X | 02    |   |                         |
| Início 15/09/2016 🖵 Término 15/09/2016 🖵 Emp      | presa LOJA 01                   | 💌 🖌 Apli      | car   |   |                         |
| Localizar Cadastro Históricos Estoque Equiva      | lências Kits e Produção Fotos   |               |       |   |                         |
| Preços Compras <b>Vendas</b> Devolução de Compras | Alterações                      |               |       |   |                         |
| Nome                                              | Fantasia                        |               |       |   |                         |
|                                                   | CONSUMIDOR                      | 3 400         |       |   |                         |
| BAR E RESTAURANTE IRMAOS MAGALHAES LTDA           | IRMAOS MAGALHAES BAR E RE 21717 | 3 200 -       |       |   |                         |
| CONSUMIDOR                                        | CONSUMIDOR                      | 3 000 -       |       |   |                         |
| CONSUMIDOR                                        | CONSUMIDOR                      | 2.800 -       |       |   |                         |
| CONSUMIDOR                                        | CONSUMIDOR                      | 2 600 -       | ····· |   |                         |
| CONSUMIDOR                                        | CONSUMIDOR                      | 2 400 -       |       |   |                         |
| CONSUMIDOR                                        | CONSUMIDOR                      | 2.200 -       |       |   |                         |
| CONSUMIDOR                                        | CONSUMIDOR                      | 2 000 -       |       |   |                         |
| CONSUMIDOR                                        | CONSUMIDOR                      | 1 800 -       |       |   |                         |
| CONSUMIDOR                                        | CONSUMIDOR                      | 1 600 -       |       |   | ·····                   |
| CONSUMIDOR                                        | CONSUMIDOR                      | 1.400 -       |       |   |                         |
| CONSUMIDOR                                        | CONSUMIDOR                      | 1 200 -       |       |   |                         |
| CONSUMIDOR                                        | CONSUMIDOR                      | 1.000         |       | ÷ |                         |
| CONSUMIDOR                                        | CONSUMIDOR                      | 800 -         |       |   |                         |
| < Intervalo Padrão 0 🚖 Dias 🕑 Ignorar Datas       | , ·                             | 600           |       |   | DOR CONSUMDOR CONSUMDOR |
| Vendas Clientes Venda Combinada Vendas por        | Hora                            |               |       |   |                         |
| Cadastro de Produtos                              |                                 |               |       |   |                         |

A aba "*Cliente*" mostra o histórico de vendas de um determinado produto por cliente e nela há duas colunas, à esquerda mostra os dados numéricos das vendas, e à direita mostra um gráfico do histórico de vendas por cliente. Na coluna à esquerda há os seguintes atributos:

• Nome: mostra o nome do cliente que comprou o produto;

- Fantasia: mostra o apelido/fantasia do cliente que comprou o produto;
- Documento: mostra o documento do cliente;
- Qtde.: mostra a quantidade vendida para o cliente;
- Custo: mostra o custo deste produto;
- Venda: mostra a venda total do produto;
- Margem bruta:;
- Margem (%):;
- Participação:;

=== Venda Combinada ===

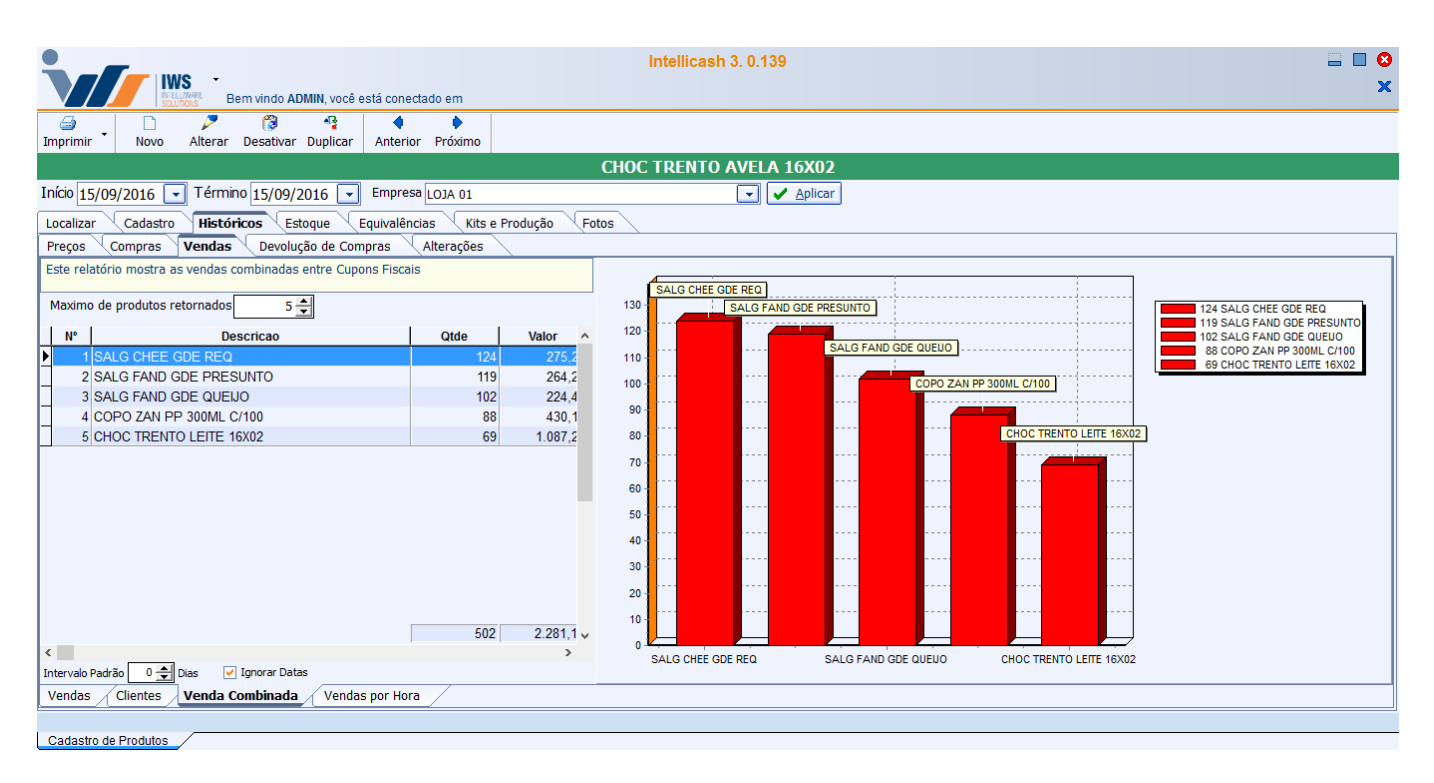

A aba "**Venda Combinada**" mostra um histórico de quais produtos são mais vendidos com o produto selecionado. Nesta tela há duas colunas, à esquerda mostra os dados numéricos da venda combinada e à direita o gráfico da venda combinada para melhor visualização.

Na coluna à esquerda contém os seguintes atributos:

- Nº: mostra em ordem crescente dos produtos mais vendidos combinado com o produto selecionado;
- Descrição: mostra o nome dos produtos combinados;
- Qtde: mostra a quantidade vendida do produto combinado com o produto selecionado;
- Valor: mostra o valor total dos produtos combinados vendidos;
- Máximo de produtos retornados: com este campo, o cliente poderá selecionar, ao realizar a pesquisa, o número máximo de produtos combinados que pretende visualizar.

Este Relatório mostra as vendas combinadas entre Cupons Fiscais

=== Vendas por Hora ===

| 2025/0        | 7/06 16:0        | 1                     |               |                   |                      |                |                  |    |    |    | 25/48 |                   |
|---------------|------------------|-----------------------|---------------|-------------------|----------------------|----------------|------------------|----|----|----|-------|-------------------|
|               |                  | -<br>Bem vindo        | ADMIN, você e | stá conectado em  | Inte                 | ellicash 3. 0. | 139              |    |    |    |       | = <b>0</b> 8<br>× |
| imprimir      | . Novo A         | 🏓 👸<br>Iterar Desativ | ar Duplicar   | Anterior Próximo  |                      |                |                  |    |    |    |       |                   |
|               |                  |                       |               |                   | CHOC TR              | RENTO AVE      | LA 16X02         |    |    |    |       |                   |
| Início 16/0   | 08/2016 🔽 '      | Término 15/09         | 9/2016 💌      | Empresa LOJA 01   |                      | -              | ✓ <u>Aplicar</u> |    |    |    |       |                   |
| Localizar     | Cadastro         | Históricos            | Estoque       | quivalências Kit  | s e Produção 🛛 Fotos |                |                  |    |    |    |       |                   |
| Preços        | Compras Ve       | endas Devo            | olução de Com | pras 🛛 Alterações |                      |                |                  |    |    |    |       |                   |
| Hora          | Qtde Nú          | mero Cupons           | Total         | ^                 |                      |                |                  |    |    |    |       |                   |
| ► 8           | 2                | 2                     | 33,80         |                   |                      |                |                  |    |    |    |       |                   |
| 9             | 22               | 19                    | 346,15        |                   |                      |                |                  | 60 |    |    |       | 9 22              |
|               | 24               | 20                    | 384,15        |                   |                      | 26             |                  |    | 49 | 33 |       | 924               |
| - 10          | 31               | 28                    | 464,34        |                   | 49                   |                |                  |    |    |    | 31    | 10 31             |
| 11            | 33               | 30                    | 520,24        |                   | 50                   |                |                  |    |    |    | 24    | ■ 11 49           |
| - 11          | 49               | 42                    | 803 35        |                   | 30                   |                |                  |    |    |    |       | 11 50             |
| 12            | 24               | 21                    | 387 55        |                   | 39                   |                |                  |    |    |    |       | 12 26             |
| 12            | 26               | 22                    | 421.35        |                   | _/                   |                |                  |    |    |    |       | 13 49             |
| 13            | 49               | 46                    | 768,79        |                   | Δ.                   |                |                  |    |    |    | X     | 14 39             |
| 13            | 50               | 47                    | 783,69        |                   | 40                   |                |                  |    |    |    | 16    | 15 50             |
| 14            | 39               | 39                    | 610,08        |                   |                      |                |                  |    |    |    |       | 15 51             |
| 14            | 40               | 40                    | 624,98        |                   | 50                   |                |                  |    |    |    | 16    | 17 28             |
| 15            | 50               | 42                    | 788,32        |                   | 51                   |                |                  |    | \  |    |       | 17 30             |
| 15            | 51               | 43                    | 805,22        |                   |                      | 39             | í í              | 28 |    | 0  |       | 196               |
| 16            | 39               | 35                    | 614,10        |                   |                      |                |                  |    |    |    |       |                   |
| 17            | 28               | 27                    | 451,95        |                   |                      |                |                  |    |    |    |       |                   |
| 17            | 30               | 28                    | 479,75        |                   |                      |                |                  |    |    |    |       |                   |
|               | 649              |                       | 10.289,16     | <b>×</b>          |                      |                |                  |    |    |    |       |                   |
| Intervalo Pad | trão 🛛 30 🚔 Dias | ; 🖌 🖌 Ignorar D       | atas          |                   |                      |                |                  |    |    |    |       |                   |
| Vendas        | Clientes         | enda Combinad         | a Vendas      | por Hora          |                      |                |                  |    |    |    |       |                   |
| Codestra      | la Bradutaa      |                       |               |                   |                      |                |                  |    |    |    |       |                   |

A aba "**Vendas por Hora**" mostra um histórico de vendas nas faixas horárias de um determinado período. Nesta tela há duas colunas, à esquerda mostra os dados numéricos da venda por hora e à direita mostra o gráfico da venda por hora para melhor visualização.

Na coluna à esquerda contém os seguintes atributos:

- Hora: mostra a faixa horária que está sendo verificada;
- Qtde: mostra a quantidade vendida nesta faixa horária;
- Número Cupons: mostra o número de cupons feitos nesta faixa horária que contenha os produtos;
- Total: mostra o valor total das vendas nas faixas horárias;

==== Histórico de Devolução de Compras ====

| Bem vindo ADMIN, voc                     | Intellicash 3. 0.139              |                              |              |  |  |  |  |
|------------------------------------------|-----------------------------------|------------------------------|--------------|--|--|--|--|
| a 🗋 🔎 🔞 🧌                                | 4 •                               |                              |              |  |  |  |  |
| Imprimir Novo Alterar Desativar Duplica  | ir Anterior Próximo               |                              |              |  |  |  |  |
|                                          | ABR                               | LIDOR DE LATA E GARRAFA VIEL |              |  |  |  |  |
| Início 16/09/2016 🔽 Término 16/09/2016 💽 | - Empresa                         | Jelicar                      |              |  |  |  |  |
| Localizar Cadastro Históricos Estoque    | Equivalências Kits e Produção Fot | os                           |              |  |  |  |  |
| Preços Compras Vendas Devolução de C     | Compras Alterações                |                              |              |  |  |  |  |
| Data Descrição                           | Inicio Movimento Saldo Fii 🔨      |                              | _            |  |  |  |  |
| 06/06/2016 PRODUTOS IMPROPRIOS           | 0 7                               |                              |              |  |  |  |  |
| 21/06/2016                               | 1 -1                              | 6,5                          | 0 21/06/2016 |  |  |  |  |
|                                          |                                   | 6                            |              |  |  |  |  |
|                                          |                                   | 5,5 -                        |              |  |  |  |  |
|                                          |                                   | 5-                           |              |  |  |  |  |
|                                          |                                   | 4,5                          |              |  |  |  |  |
|                                          |                                   | 4.                           |              |  |  |  |  |
|                                          |                                   | 3,5                          |              |  |  |  |  |
|                                          |                                   | 3.                           |              |  |  |  |  |
|                                          |                                   | 25-                          |              |  |  |  |  |
|                                          |                                   | 2                            |              |  |  |  |  |
|                                          |                                   |                              |              |  |  |  |  |
|                                          |                                   | 1,5 -                        |              |  |  |  |  |
|                                          |                                   | 1:                           |              |  |  |  |  |
|                                          |                                   | 0,5                          |              |  |  |  |  |
|                                          | 7 0                               |                              | 06/2016      |  |  |  |  |
| <                                        | >                                 |                              | 002010       |  |  |  |  |
| Intervalo Padrão 🚺 Dias 🔽 Ignorar Datas  |                                   |                              |              |  |  |  |  |
|                                          |                                   |                              |              |  |  |  |  |
| Cadastro de Produtos                     |                                   |                              |              |  |  |  |  |

A devolução de compras mostra um histórico das devoluções que os consumidores fizeram à empresa. Nesta tela há duas colunas, à esquerda mostra os dados numéricos, e à direita mostra um gráfico para melhor visualização. Na coluna a esquerda contém os seguintes atributos:

- Data: mostra a data da devolução do produto;
- Descrição: informa o ocorrido da devolução;
- Início:
- Movimento:
- Saldo final:
- Documento:
- IDNF:
- Motivo: informa o motivo da devolução do produto;
- Funcionário: informa qual funcionário realizou a devolução;
- Validade:
- Observação: para informar alguma observação adicional sobre a devolução do produto;

==== Histórico de Alterações ====

| Bern vindo ADMIN, voc                     | ê está conectado em                 | icash 3. 0.139   | = <b>•</b> • |
|-------------------------------------------|-------------------------------------|------------------|--------------|
| Imprimir Novo Alterar Desativar Duplica   | r Anterior Próximo                  |                  |              |
|                                           | CHOC TRE                            | NTO AVELA 16X02  |              |
| Início 16/09/2016 🔽 Término 16/09/2016 💽  | - Empresa                           | ✓ <u>Aplicar</u> |              |
| Localizar Cadastro Históricos Estoque     | Equivalências Kits e Produção Fotos |                  |              |
| Preços Compras Vendas Devolução de C      | ompras Alterações                   |                  |              |
| Data Campo<br>► 16/09/2016 ICMS           | Anterior                            | Novo             | - Î          |
|                                           |                                     | '                |              |
|                                           |                                     |                  |              |
|                                           |                                     |                  |              |
|                                           |                                     |                  |              |
|                                           |                                     |                  |              |
|                                           |                                     |                  |              |
|                                           |                                     |                  |              |
|                                           |                                     |                  |              |
|                                           |                                     |                  |              |
|                                           |                                     |                  |              |
|                                           |                                     |                  |              |
|                                           |                                     |                  |              |
|                                           |                                     |                  |              |
|                                           |                                     |                  | ×            |
| Intervalo Padrão 0 🔂 Dias 🔽 Ignorar Datas |                                     |                  |              |
| Cadastro de Produtos                      |                                     |                  |              |

A aba "*Alterações*" mostrará as alterações do produto selecionado em um intervalo de tempo (Parecido com a Auditoria).

Nela contém os seguintes dados:

- Data: mostra a data da alteração do produto;
- Campo: mostra qual campo o produto foi alterado;
- Anterior: mostra como era os dados do produto anteriormente;
- Novo: mostra os dados modificados;

===== Estoque =====

==== Movimentação ====

| 2025/07/06 16:01                                       |                  |              |                |             | 27/48                                                                                                    |
|--------------------------------------------------------|------------------|--------------|----------------|-------------|----------------------------------------------------------------------------------------------------|
| Bem vindo ADMIN, você está conectado em                |                  | In           | tellicash 3. 0 | .139        | = <b>0</b>                                                                                                    |
| Imprimir Novo Alterar Destivar Duplicar Anterior Próvi | mo               |              |                |             |                                                                                                    |
|                                                        |                  | СНОС Т       | RENTO AVE      | LA 16X02    |                                                                                                    |
| Início 16/09/2016 🔽 Término 16/09/2016 🔽 Empresa       |                  |              | •              | Aplicar     |                                                                                                    |
| Localizar Cadactro Históricos Ectoque Equivalências    | Kits e Produção  | Entor        |                | . <u> </u>  |                                                                                                    |
| Movimentação Reservado Inventários                     | kits e i rodução | 10005        |                |             |                                                                                                    |
| Data Tipo de Movimento                                 | Saldo Inicial    | Otde Entrada | Qtde Saida     | Saldo Final | A                                                                                                    |
| 02/05/2016 VENDA CUPOM FISCAL                          | -58              |              | 2              | -60         | 70                                                                                                    |
| 02/05/2016 SAIDA DE INSUMOS                            | -60              |              | 1              | -61         | 60-1                                                                                                    |
| 03/05/2016 VENDA CUPOM FISCAL                          | -61              |              | 1              | -62         | 50                                                                                                    |
| 03/05/2016 SAIDA DE INSUMOS                            | -62              |              | 1              | -63         | 40 - 1 - 2 - 2 - 2 - 2 - 2 - 2 - 2 - 2 - 2                                                                                                    |
| 04/05/2016 SAIDA DE INSUMOS                            | -63              |              | 1              | -64         |                                                                                                    |
| 05/05/2016 SAIDA DE INSUMOS                            | -64              |              | 1              | -65         |                                                                                                    |
| 06/05/2016 VENDA CUPOM FISCAL                          | -65              |              | 1              | -66         | Ö                                                                                                    |
| 06/05/2016 SAIDA DE INSUMOS                            | -66              |              | 1              | -67         | -10                                                                                                    |
| 07/05/2016 VENDA CUPOM FISCAL                          | -67              |              | 1              | -68         | -20                                                                                                    |
| 07/05/2016 SAIDA DE INSUMOS                            | -68              |              | 1              | -69         | -30                                                                                                    |
| 09/05/2016 VENDA CUPOM FISCAL                          | -69              |              | 1              | -70         | -50                                                                                                    |
| 10/05/2016 SAIDA DE INSUMOS                            | -70              |              | 1              | -71         | -60 -                                                                                                    |
| 11/05/2016 SAIDA DE INSUMOS                            | -71              |              | 1              | -72         | -70                                                                                                    |
| 12/05/2016 VENDA CUPOM FISCAL                          | -72              |              | 1              | -73         | -80                                                                                                    |
| 12/05/2016 SAIDA DE INSUMOS                            | -73              |              | 0,315          | -73,315     | -90                                                                                                    |
| 13/05/2016 VENDA CUPOM FISCAL NÃO CONFERIDA            | -73,315          |              | 1              | -74,315     | -110                                                                                                    |
| 14/05/2016 VENDA CUPOM FISCAL NÃO CONFERIDA            | -74,315          |              | 3              | -77,315     | -120 - 120 - |
|                                                        | -9265.63         | 575          | 652 315        | -9342 945   | 26/04/2015 25/07/2015 23/10/2015 21/01/2016 20/04/2016                                                                                                    |
| Salda Inicial Movimente no Período, Saldo Einal, Giro  | Troco            | Porda P      | loconrado. Dir | nonivol     | · · · · · · · · · · · · · · · · · · ·                                                                                                    |
| 0 -77.315 -77.315                                      | 0                | 0            |                | -77.315     |                                                                                                    |
| Intervalo Padrão 0 🌩 Dias 🗹 Ignorar Datas              |                  |              |                |             |                                                                                                    |
|                                                        |                  |              |                |             |                                                                                                    |
| Cadastro de Produtos                                   |                  |              |                |             |                                                                                                    |

A aba "*Movimentação*" mostra a movimentação do estoque de um determinado produto. Nesta tela há duas colunas, à esquerda mostra os dados numéricos, e à direita mostra um gráfico para melhor visualização da movimentação de estoque. Na coluna à esquerda contém os seguintes atributos:

- Data: mostrando a data da movimentação do estoque;
- Tipo: de movimento para informar o tipo de movimento que está sendo realizado;
- Saldo: inicial mostra o estoque que havia no sistema antes da movimentação;
- Qtde: entrada mostra a quantidade de produtos entrada no estoque;
- Qtde: saída mostra a quantidade de produtos saída do estoque;
- Saldo: final mostra o estoque depois da movimentação;

Na parte inferior da tela há os totalizadores da movimentação de estoque mostrando o "**Saldo Inicial** ", "**Movimento no Período**", "**Saldo Final**", "**Giro**", "**Troca**", "**Terda**", "**Reservado**" e " **Disponível**".

==== Reservado ====

- === Orçamento ===
- === Beneficiamento ===
- ==== Inventários ====

Last update: 2017/02/10 manuais:intellicash:cadastros:produtos http://wiki.iws.com.br/doku.php?id=manuais:intellicash:cadastros:produtos&rev=1486724560 11:02

| Intellicash 3. 0.139                                                                     |               |                   |  |  |  |  |  |
|------------------------------------------------------------------------------------------|---------------|-------------------|--|--|--|--|--|
| Imprimir         Novo         Alterar         Desativar         Anterior         Próximo |               |                   |  |  |  |  |  |
| CHOC TRENT(                                                                              | ) AVELA 16X02 |                   |  |  |  |  |  |
| Início 16/09/2016 🔽 Término 16/09/2016 🔽 Empresa                                         | Aplicar       |                   |  |  |  |  |  |
| Localizar Cadastro Históricos Estoque Equivalências Kits e Produção Fotos                |               |                   |  |  |  |  |  |
| Movimentação Reservado Inventários                                                       |               |                   |  |  |  |  |  |
| Data Descrição Qtde. Sistema Correção Qtde. Contada                                      | ^             |                   |  |  |  |  |  |
| 31/03/2015 INVENTARIO INICIAL 31-03-2015 0 23 23                                         | 23            |                   |  |  |  |  |  |
|                                                                                          | 21            | Qtde Inventáriada |  |  |  |  |  |
|                                                                                          | 20            | Correção Feita    |  |  |  |  |  |
|                                                                                          | 19            |                   |  |  |  |  |  |
|                                                                                          | 10            |                   |  |  |  |  |  |
|                                                                                          | 16            |                   |  |  |  |  |  |
|                                                                                          | 15            |                   |  |  |  |  |  |
|                                                                                          | 14            |                   |  |  |  |  |  |
|                                                                                          | 13            |                   |  |  |  |  |  |
|                                                                                          | 12            |                   |  |  |  |  |  |
|                                                                                          | 10 -          |                   |  |  |  |  |  |
|                                                                                          | 9             |                   |  |  |  |  |  |
|                                                                                          | 8             |                   |  |  |  |  |  |
|                                                                                          | 7             |                   |  |  |  |  |  |
|                                                                                          | 6             |                   |  |  |  |  |  |
|                                                                                          | 5             |                   |  |  |  |  |  |
|                                                                                          | 4             |                   |  |  |  |  |  |
|                                                                                          | 2             |                   |  |  |  |  |  |
|                                                                                          | 1             |                   |  |  |  |  |  |
| 0 23 23                                                                                  |               |                   |  |  |  |  |  |
| Intervalo Padrão 0 👤 Dias 🗸 Ignorar Datas                                                | 31/03/2015    |                   |  |  |  |  |  |
|                                                                                          |               |                   |  |  |  |  |  |
| Cadastro de Produtos                                                                     |               |                   |  |  |  |  |  |

A aba "**Inventários**" mostra o inventário do sistema e mostra se houve alteração do inventário manualmente. Nesta tela há duas colunas, à esquerda mostra os dados numéricos, e à direita mostra um gráfico para melhor visualização do inventário.

Na coluna à esquerda contém os seguintes atributos:

- Data: informando a data da alteração do inventário no sistema;
- Descrição: informando porque foi alterado;
- Qtde Sistema: informa a quantidade que o sistema tinha em seu inventário;
- Correção: mostra a correção do inventário feita;
- Qtde Corrigida:

==== Equivalências =====

==== Equivalência de Preço ====

|   |                     | Intellicash 3. 0.1                                              | 9 = = • • • • • • • • • • • • • • • • • |
|---|---------------------|-----------------------------------------------------------------|-----------------------------------------|
| I | mprimir Novo        | P 🔞 4 Alterior Próximo                                          |                                         |
|   |                     | CHOC TRENTO AVEL                                                | 16X02                                   |
| Ι | nício               | ▼ Término   ▼ Empresa 	 ▼                                       | ✓ <u>A</u> plicar                       |
|   | Localizar Cadast    | o Históricos Estoque <b>Equivalências</b> Kits e Produção Fotos |                                         |
| E | quivalência de Preç | Equivalência de Produtos                                        |                                         |
|   | Produto pertence    | a esta grade de equivalência: CHOC TRENTO 16X02                 |                                         |
|   | 👸 Remover dest      | Grade 🛛 🚼 Inserir outros itens 🛛 🕂 Novo Prod. nesta Grade       |                                         |
|   | Código              | Descrição                                                       | <u>^</u>                                |
|   | 7896306612848       | CHOC TRENTO LEITE 16X02                                         |                                         |
|   | 7896306612862       | CHOC TRENTO AVELA 16X02                                         |                                         |
|   | 7896306616396       | CHOC TRENTO BCO DARK 16X2                                       |                                         |
|   | 7896306614422       | CHOC TRENTO CASTANH 16X02                                       |                                         |
|   | 7896306612855       | CHOC TRENTO CREME 16X02                                         |                                         |
|   | 07896306617508      | CHOC TRENTO DARK 16X02                                          |                                         |
|   |                     |                                                                 |                                         |
|   |                     |                                                                 |                                         |
|   |                     |                                                                 |                                         |
|   |                     |                                                                 |                                         |
|   |                     |                                                                 |                                         |
|   |                     |                                                                 |                                         |
|   |                     |                                                                 |                                         |
|   |                     |                                                                 |                                         |
|   |                     |                                                                 |                                         |
|   |                     |                                                                 |                                         |
|   |                     |                                                                 |                                         |
| 1 |                     |                                                                 |                                         |

29/48

Existem dois tipos de equivalência como visto, *Equivalência de Preço* e *Equivalência de Produto*. Equivalência de preço serve para criar um grupo de itens que são semelhantes, mas não iguais, porém contém o mesmo preço, e caso haja uma alteração de preço nos produtos, a alteração de apenas um desses produtos alterará todo o grupo, evitando perda desnecessária de tempo. Nesta tela há três botões:

- Remover Desta Grade: para remover um produto selecionado daquela grade de equivalências.
- Inserir Outros Itens: para inserir mais itens nesta equivalência e ao clicar neste botão abrirá a seguinte tela:

2025/07/06 16:01

Last

| update:    | manuais intellicash cadastros produtos http://wiki.iws.com.br/doku.php?id=manuais intellicash cadastros produtos & roy=1496724560    |
|------------|----------------------------------------------------------------------------------------------------|
| 2017/02/10 | יוומותמוז.וותפוורמזו.רמעמצו טז.טו טענטג וונף.// אוגו איז.כטוו.ט/עטגע.טוף יע – וומותמזו.וותפוורמזו.רמעמצו טז.טו טענטגע פע – דיסט 24סט |
| 11:02      |                                                                                                    |

| 🎲 Selecione o(s | ) iten(s)     |                |               | _        |       |
|-----------------|---------------|----------------|---------------|----------|-------|
| Código ou Desc  | rição do Item |                |               |          |       |
|                 |               |                |               |          |       |
| Código          |               | Descrição      | Descr.Sucinta | Venda    | Custo |
|                 |               |                |               |          |       |
|                 |               |                |               |          |       |
|                 |               |                |               |          |       |
|                 |               |                |               |          |       |
|                 |               |                |               |          |       |
|                 |               |                |               |          |       |
|                 |               |                |               |          |       |
|                 |               |                |               |          |       |
|                 |               |                |               |          |       |
|                 |               |                |               |          |       |
|                 |               |                |               |          |       |
|                 |               |                |               |          |       |
| <               |               |                |               |          | >     |
| Cotação         | Não Cotação   | Evibir Ectoque |               | Cancelar | Ok    |
|                 |               |                | <b>_</b>      | Cancelar | ₩ OK  |

Há um campo de texto para pesquisar um produto pelo código ou descrição do item e há também as seguintes opções:

- 1. Cotação: para pesquisar itens com cotação;
- 2. Não Cotação: para pesquisar itens sem cotação;
- 3. Exibir Estoque: para exibir na pesquisa realizada o estoque do produto;
- Novo prod. Nesta grade: para criar um produto novo com as mesmas características dos produtos na grade com um complemento para descrevê-las e ao clicar neste botão abrirá a seguinte tela:

| 🍘 Adicionar produtos                    | à grade                   | - 🗆 X                     |
|-----------------------------------------|---------------------------|---------------------------|
|                                         |                           |                           |
| Descrição base (gra                     | de) CHOC TRENTO 16X02     |                           |
| , , , , , , , , , , , , , , , , , , , , |                           |                           |
| ✓ Verificar EAN 13                      |                           |                           |
| Códiao                                  | Complento Descrição       | 🕂 Cadastrar               |
|                                         |                           |                           |
| Código                                  | Descrição                 | Descr. Sucinta            |
| ▶ 7896306612848                         | CHOC TRENTO LEITE 16X02   | CHOC TRENTO LEITE 16X02   |
| 7896306612862                           | CHOC TRENTO AVELA 16X02   | CHOC TRENTO AVELA 16X02   |
| 7896306616396                           | CHOC TRENTO BCO DARK 16X2 | CHOC TRENTO BRANCO 16X2   |
| 7896306614422                           | CHOC TRENTO CASTANH 16X02 | CHOC TRENTO CASTANH 16X02 |
| 7896306612855                           | CHOC TRENTO CREME 16X02   | CHOC TRENTO CREME 16X02   |
| 0000000003342                           | CHOC TRENTO DARK 16X02    | CHOC TRENTO DARK 16X02    |
| 07896306617508                          | CHOC TRENTO DARK 16X02    | CHOC TRENTO DARK 16X02    |
|                                         |                           |                           |
|                                         |                           |                           |
|                                         |                           |                           |
|                                         |                           |                           |
|                                         |                           |                           |
|                                         |                           |                           |
|                                         |                           | v                         |
| <                                       |                           | >                         |

31/48

Nesta tela há os seguintes campos:

- Descrição Base (Grade):, para informar o nome da descrição base dos produtos da grade;
- Verificar EAN: para verificar o código EAN do produto;
- Código: para informar o código para o novo produto;
- Complemento: descrição é o nome adicional que diferenciará tal produto dos demais;

Além disso, há o botão cadastrar para cadastrar o produto novo e adicioná-lo na equivalência.

==== Equivalência de Produtos ====

Last update: 2017/02/10 manuais:intellicash:cadastros:produtos http://wiki.iws.com.br/doku.php?id=manuais:intellicash:cadastros:produtos&rev=1486724560 11:02

| Intellicash 3. 0.139                                                                   | 🔚 🔲 😣 |
|----------------------------------------------------------------------------------------|-------|
|                                                                                        | ×     |
| Bem vindo ADMIN, você està conectado em                                                |       |
|                                                                                        |       |
| Imprimir Novo Alterar Desativar Duplicar Anterior Proximo                              |       |
| CHOC TRENTO AVELA 16X02                                                                |       |
| Início Término Empresa V Aplicar                                                       |       |
| Localizar Cadastro Históricos Estoque <mark>Equivalências</mark> Kits e Produção Fotos |       |
| Produto não pertence a nenhuma grade de equivalência Micrar Nova                       |       |
| Equivalência de Preço Equivalência de Produtos                                         |       |
|                                                                                        |       |
|                                                                                        |       |
|                                                                                        |       |
|                                                                                        |       |
|                                                                                        |       |
|                                                                                        |       |
|                                                                                        |       |
|                                                                                        |       |
|                                                                                        |       |
|                                                                                        |       |
|                                                                                        |       |
|                                                                                        |       |
|                                                                                        |       |
|                                                                                        |       |
|                                                                                        |       |
|                                                                                        |       |
|                                                                                        |       |
|                                                                                        |       |
|                                                                                        |       |
| Cadastro de Produtos                                                                   |       |

Existem dois tipos de equivalência como visto, *Equivalência de Preço* e *Equivalência de Produto*. Equivalência de produto serve para criar um grupo de itens que são semelhantes, mas não iguais, porém contém o mesmo preço, e caso haja uma alteração de preço nos produtos, a alteração de apenas um desses produtos alterará todo o grupo, evitando perda de tempo.

Caso não tenha uma equivalência de produto registrada neste produto haverá o botão criar nova para criar uma nova grade e ao clicar neste botão aparecerá a seguinte tela:

| Nova Grade  | $\times$ |
|-------------|----------|
| Denominação |          |
|             |          |
| OK Cancel   |          |

Nesta tela há um campo de texto para designar um nome para a grade Após ser criada a grade aparecerá uma tela com três botões como visto no exemplo acima para inserir intens na grade.

===== Kits e Produção =====

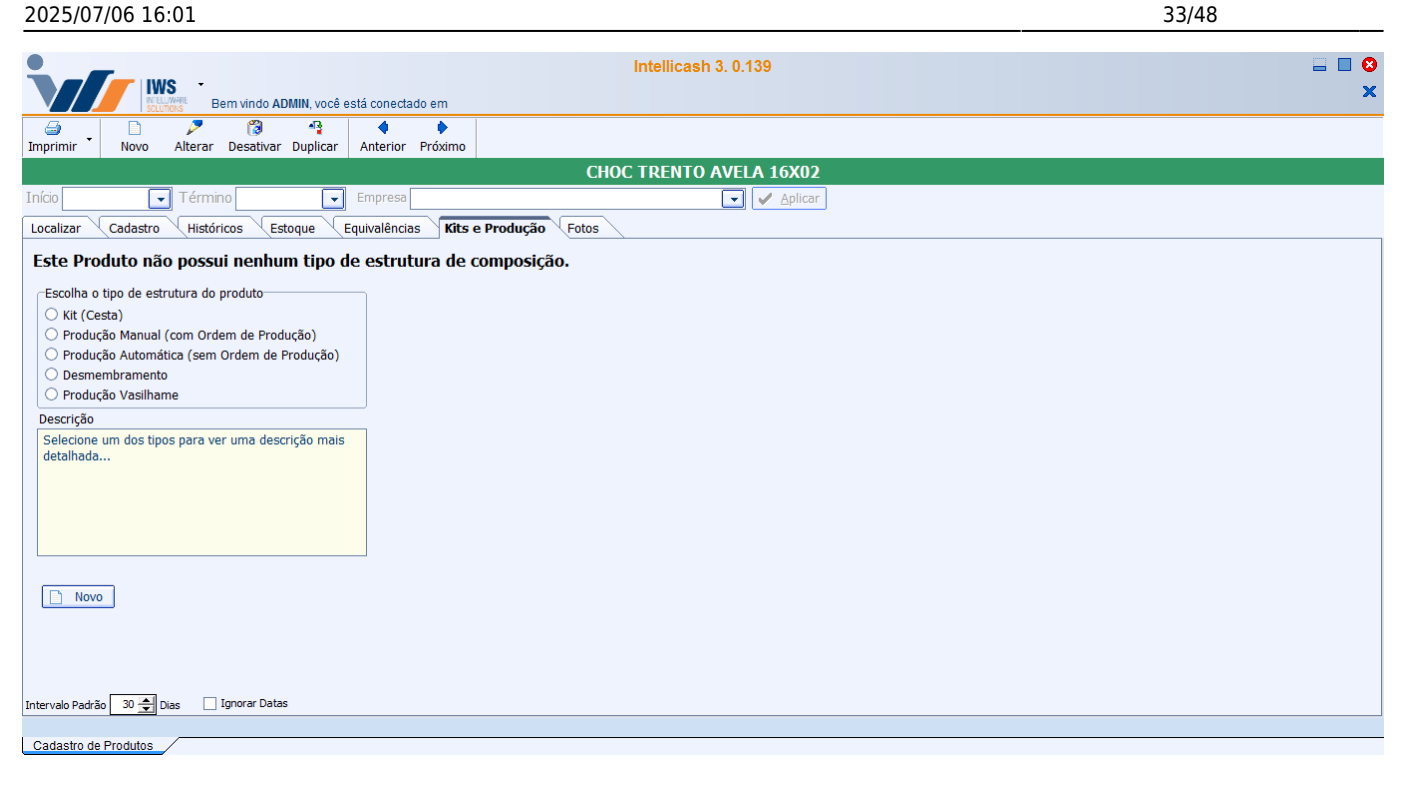

A aba "*Kits e Produção*" serve para criar algum tipo de cesta ou de produção no produto que possa agregar valor neste produto Nesta tela os botões de datas são inativos. Nela há a coluna com os tipos de kits e produção que podem ser feitos, lembrando que só é possível escolher um item e nessa parte existem os seguintes botões:

- Kit (cesta)
- Produto manual (com ordem de produção)
- Produção automática (sem ordem de produção)
- Desmembramento
- Produção Vasilhame

Abaixo há uma tela mostrando a descrição de todos os tipos citados acima e há o botão novo para criar um novo tipo de produção e ao clicar neste botão é necessário selecionar um tipo de produção para prosseguir e feito isso aparecerá a seguinte tela:

==== Kit (Cesta) ====

Kit ou Cesta, é o tipo de composição em que ao vender o produto, serão exibidos os itens que o compõe. Usado por exemplo em Cestas Básicas.

=== Cadastrando Kit ===

Last

update: 2017/02/10 manuais:intellicash:cadastros:produtos http://wiki.iws.com.br/doku.php?id=manuais:intellicash:cadastros:produtos&rev=1486724560 11:02

| 鑽 Estrutura                                                                                                    | do Kit       |             |      |         |      |           |            | _           |          | ×           |
|----------------------------------------------------------------------------------------------------|--------------|-------------|------|---------|------|-----------|------------|-------------|----------|-------------|
| Produto                                                                                                    |              |             |      |         |      |           |            |             |          |             |
| O Kit ou Cesta é usado para que ao entrar com o codigo de um item, invez de ser processado o item do código, são<br>processados seus insumos, com as respectivas quantidades e valores.<br>Ex1.: produto: Cesta Basica; Insumos: 1 Arroz; 1 Feijão; - Ao tentar vender a Cesta, será vendido o Arroz e o Feijão.<br>Ex2.: produto: Fardo de Cerveja; Insumo: 12 Latas de Cervejas; - Ao tentar vender o Fardo de Cerveja, será vendido 12<br>unidades de Latas de Cervejas |              |             |      |         |      |           |            |             |          |             |
| Item                                                                                                    |              |             |      | Qtde    |      | 0 Preço V | 'enda      | 0,00        | Inserin  | r           |
| Cod.Interno                                                                                                    | (            | ) Descrição |      |         |      |           |            |             |          |             |
| Cód.Barras                                                                                                    |              | Custo       | 0,00 | /enda   | 0,00 | Markup    | 0,000% M   | Irkp Padrão | 0,0009   | %           |
|                                                                                                    |              |             |      | Insumos | 5    |           |            |             |          |             |
| Pendente                                                                                                    | Código       | Descr       | ição | Qtde    | Un.  | Custo     | Valor Cad. | Valor Ki    | it Desc. | <u>(%</u> ^ |
| <                                                                                                    | Itens 0 de 0 |             |      |         |      |           |            | Cancelar    | ) 🗸 Sak  | ><br>var    |

Nesta tela há um campo a ser procurado o produto e ao fazer uma busca aparecerá a seguinte tela:

| 鑽 Localizar                    |                                                   |               | - 🗆           | ×                 |
|--------------------------------|---------------------------------------------------|---------------|---------------|-------------------|
| <u>C</u> ódigo ou descriç      | ão do item                                        |               | 0.0           | ontondo           |
| CHOC TRENTO A                  | WELA                                              |               | 0 €<br>11 ⊙   | iici <u>a</u> ndo |
| Código                         | Descrição                                         | Custo         | Preço         | Pr ^              |
| 7896306612862<br>7896306612831 | CHOC TRENTO AVELA 16X02<br>CHOC TRENTO AVELA UNID | 13,00<br>0,82 | 19,00<br>1,20 | -                 |
|                                |                                                   |               |               |                   |
|                                |                                                   |               |               |                   |
|                                |                                                   |               |               |                   |
|                                |                                                   |               |               |                   |
|                                |                                                   |               |               |                   |
|                                |                                                   |               |               |                   |
|                                |                                                   |               |               |                   |
|                                |                                                   |               |               |                   |
|                                |                                                   |               |               |                   |
| <                              |                                                   |               |               | >                 |
|                                |                                                   | X Cano        | elar 🗸        | Ok                |

Ao localizar e selecionar um produto e clicar em ok a tela volta com os campos não selecionáveis

| 2025/07/0 | 6 16:01   |            |           |         |            |         |        |         | 35/48       |           |
|-----------|-----------|------------|-----------|---------|------------|---------|--------|---------|-------------|-----------|
| preench   | nidos:    |            |           |         |            |         |        |         |             |           |
| Item      | CHOC TRE  | NTO AVELA  |           |         | Qtde       |         | Preço  | Venda [ | 19,00       | 🕂 Inserir |
| Cod.Inte  | rno       | 57.398.101 | Descrição | CHOC TR | ENTO AVELA | \ 16X02 |        |         |             |           |
| Cód.Barr  | ras 78963 | 06612862   | Custo     | 13,00   | Venda      | 0,00    | Markup | 46,154% | Mrkp Padrão | 0,000%    |

Após selecionado o item na tela anterior deve informar a quantidade de itens e o preço de venda do produto(vem pré preenchido) no kit/produção e assim clicar no botão inserir para incluir o produto no kit/produção.

Pode se selecionar quantos itens preferir. Caso queira retirar um produto da cesta basta selecionar o produto e clicar no botão "*excluir*", após criado o kit basta confirmar a operação.

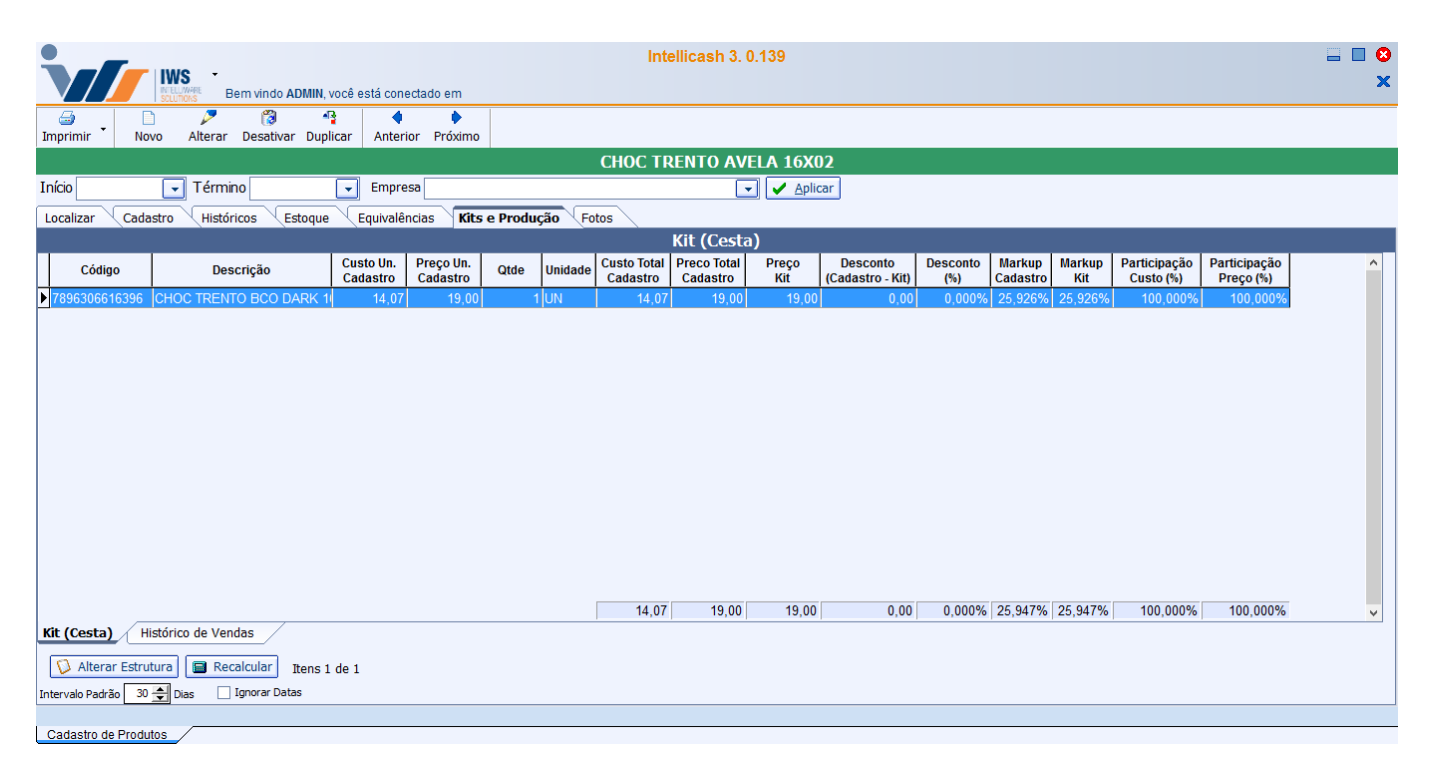

Abaixo há o botão "*Alterar Estrutura*" entrará na tela semelhante à de inserir itens como visto acima e o botão "*Recalcular*".

Após criado o kit e atualizado o produto aparecerá a seguinte tela:

Last update: 2017/02/10 manuais:intellicash:cadastros:produtos http://wiki.iws.com.br/doku.php?id=manuais:intellicash:cadastros:produtos&rev=1486724560 11:02

| V/              | IWS<br>BY ELL/WHEE<br>SOLUTIONS | Bem vindo ADMIN, | você está conec       | tado em              | Int    | ellicash 3. 0.139 |      |   |
|-----------------|---------------------------------|------------------|-----------------------|----------------------|--------|-------------------|------|---|
| →<br>Imprimir ・ | Novo Alter                      | ar Desativar Dup | 🔮 🔶<br>olicar Anterio | r Próximo            |        |                   |      |   |
|                 |                                 |                  |                       |                      | CHOC T | RENTO AVELA 16X02 |      |   |
| Início 20/0     | 8/2016 🖵 Tér                    | mino 19/09/2016  | Empres                | a                    |        | 👻 🖌 Aplicar       |      |   |
| Localizar       | Cadastro His                    | tóricos Estoque  | Equivalên             | rias Kits e Produção | otos   |                   |      |   |
| EUCOMEDI        | Cuuusio                         | concos (Estoque  | - Equivalent          | ines e i roundado    | 0105   | Kit (Cesta)       |      |   |
| Data            | Código                          | 1                | Cesta                 | Total de Cestas      | Valor  |                   |      | ^ |
| Þ               |                                 | •                |                       |                      |        |                   |      |   |
| _               |                                 |                  |                       |                      |        | ·                 |      |   |
|                 |                                 |                  |                       |                      |        |                   |      |   |
|                 |                                 |                  |                       |                      |        |                   |      |   |
|                 |                                 |                  |                       |                      |        |                   |      |   |
|                 |                                 |                  |                       |                      |        |                   |      |   |
|                 |                                 |                  |                       |                      | It     | ens da Cesta      |      |   |
| N               | EAN Qt                          | de Valor         | Custo                 | Descrição            |        |                   |      |   |
|                 |                                 | ·                | ÷                     | ·                    |        |                   |      |   |
|                 |                                 |                  |                       |                      |        |                   |      |   |
|                 |                                 |                  |                       |                      |        |                   |      |   |
|                 |                                 |                  |                       |                      |        |                   |      |   |
|                 |                                 |                  |                       |                      |        |                   |      |   |
|                 |                                 |                  |                       |                      |        |                   |      |   |
|                 |                                 |                  |                       |                      |        |                   | <br> |   |
| Kit (Cesta)     | Histórico de                    | /endas           |                       |                      |        |                   |      |   |
| 🔯 Altera        | ar Estrutura 🔳 🔳                | Recalcular Itens | 1 de 1                |                      |        |                   |      |   |
| Intervalo Padr  | ão 30 🍨 Dias                    | Ignorar Datas    |                       |                      |        |                   |      |   |
|                 |                                 |                  |                       |                      |        |                   |      |   |
| Cadastro d      | e Produtos                      |                  |                       |                      |        |                   |      |   |

A aba "*Histórico de Vendas (Kit)*" mostra o histórico de vendas do kit (cesta) durante um intervalo de tempo e nesta tela a duas colunas, a primeira mostra uma coluna do histórico de vendas do kit e na coluna de cesta com o histórico de vendas dos itens da cesta.

==== Produção Manual (Com Ordem de Produção) ====

Produção Manual, é o tipo de composição que necessita de uma Ordem de Produção para ser produzido e baixar o estoque dos Insumos.

=== Cadastrando uma Produção Manual ===

| 🃸 Estrutura                                                                                                    | de Produção |             |      |        |      |        |        | _          |          | ×      |
|----------------------------------------------------------------------------------------------------|-------------|-------------|------|--------|------|--------|--------|------------|----------|--------|
| Produto                                                                                                    |             |             |      |        |      |        |        |            |          |        |
| Produção Manual deve ser usado no caso de uma linha de produção. Seu estoque é alimentado ao concluir uma Ordem de Produção.<br>Ex.: produto: Mesa; Insumo: 3 Madeira; 10 Parafuso; - Ao finalizar a ordem de produção deverá ser apontado a quantidade de parafuso e de madeira realmente usados, para que a sobra volte ao estoque<br>Também deverá ser apontado a quantidade de mesas realmente confeccionadas, para que o estoque seja alimentado corretamente. |             |             |      |        |      |        |        |            |          |        |
| Insumo                                                                                                    |             |             |      |        |      |        | Qtde   | 0          | 🔶 In:    | serir  |
| Cod.Interno                                                                                                    | (           | ) Descrição |      |        |      |        |        |            |          |        |
| Cód.Barras                                                                                                    |             | Custo       | 0,00 | Venda  | 0,00 | Markup | 0,000% | Mrkp Padrá | ăo 0,0   | 000%   |
|                                                                                                    |             |             |      | Insumo | 5    |        |        |            |          |        |
| Pendente                                                                                                    | Código      | Descriç     | ção  | Qtde   | Un.  | Custo  | _      |            |          | ^      |
|                                                                                                    | Dischlad    |             |      |        |      |        |        |            |          | ¥      |
| Excluir                                                                                                    | Disabled    |             |      |        |      |        |        |            | <u> </u> | Salvar |

Nesta tela é necessário inserir os insumos da produção manual. Após selecionado o item deve informar a quantidade de itens e o preço de venda do produto(vem pré preenchido) na produção e assim clicar no botão "**inserir**" para incluir o produto na produção.

Pode se selecionar quantos itens preferir. Caso queira retirar um produto da cesta basta selecionar o produto e clicar no botão "excluir", após criado o kit basta confirmar a operação.

|                        | Intellicash 3. 0.139                                    |                       |            |       |                |              |                 |                                       |                 |             | <del>-</del> • • • • • • • • • • • • • • • • • • • |
|------------------------|---------------------------------------------------------|-----------------------|------------|-------|----------------|--------------|-----------------|---------------------------------------|-----------------|-------------|----------------------------------------------------|
| → D<br>Imprimir → Novo | irimir Novo Alterar Desativar Duplicar Anterior Próximo |                       |            |       |                |              |                 |                                       |                 |             |                                                    |
|                        |                                                         |                       |            | PÃ(   | ) FRANCÊS      | - MATÉRIA    | PRIMA           |                                       |                 |             |                                                    |
| Início                 | ▼ Término<br>▼ Em                                       | presa                 |            |       |                | <b>•</b>     | <u>A</u> plicar |                                       |                 |             |                                                    |
| Localizar Cadastr      | o Históricos Estoque Equiv                              | alências <b>Kit</b> s | e Produção | Fotos | 3              |              |                 |                                       |                 |             |                                                    |
|                        |                                                         |                       |            |       | Produ          | ção Manual   |                 |                                       |                 |             |                                                    |
| Código                 | Descrição                                               | Custo Un.             | Qtde       | Un.   | Custo          | Participação | Custo           | ^                                     | Produto Acaba   | do          |                                                    |
| ▶ 0000208767439        | FARINHA DE TRIGO - MATÉRIA PRI                          | 2 98                  | 1          | KG    | 115umo<br>2 98 | 24 367%      | 2 98            |                                       | Ultima Produção | 22/11/2016  |                                                    |
| 000000001304           | OVOS - MATÉRIA PRIMA (60G CAD                           | 5,56                  | 1          | KG    | 5,56           | 45,426%      | 5,56            |                                       | Custo Atual Un. |             | 2,5288                                             |
| 000000001110           | LEITE - MATÉRIA PRIMA                                   | 1,86                  | 1          | KG    | 1,86           | 15,209%      | 1,86            |                                       | Otde n/Estrut   |             | 1                                                  |
| 7622300119607          | FERMENTO EM PÓ ROYAL 100G                               | 1,83                  | 1          | UN    | 1,83           | 14,998%      | 1,83            |                                       | Que p/Estrut.   |             |                                                    |
|                        |                                                         |                       |            |       |                |              |                 |                                       | Custo Insumos   | 12,229 x 1  | 12,2298                                            |
|                        |                                                         |                       |            |       |                |              |                 |                                       | Custo Add.      | 0 x 1       | 0                                                  |
|                        |                                                         |                       |            |       |                |              |                 |                                       | Custo Previsto  | 12,229i x 1 | 12,2298                                            |
|                        |                                                         |                       |            |       |                |              |                 |                                       |                 |             |                                                    |
|                        |                                                         |                       |            |       |                |              |                 |                                       |                 |             |                                                    |
|                        |                                                         |                       |            |       |                |              |                 |                                       |                 |             |                                                    |
|                        |                                                         |                       |            |       |                |              |                 |                                       |                 |             |                                                    |
|                        |                                                         |                       |            |       |                |              |                 |                                       |                 |             |                                                    |
|                        |                                                         |                       |            |       |                |              |                 |                                       |                 |             |                                                    |
|                        |                                                         |                       |            | ſ     | 12,23          | 100,000%     | 12,23           | · · · · · · · · · · · · · · · · · · · |                 |             |                                                    |
| Estrutura de Produ     | ção Etapas de Produção Hist.                            | Ordem Produçã         | io         |       |                |              |                 |                                       | _               |             |                                                    |
| 🔯 Alterar Estrutura    | Det. Produção Itens 1 de 4                              |                       |            |       |                |              |                 |                                       |                 |             |                                                    |
| Tatamala Dadaža 🗖 🤉 🔺  | Diag Innorar Datas                                      |                       |            |       |                |              |                 |                                       |                 |             |                                                    |
| Intervaio Padrao 30 🔽  | Dias tgrior ar Datas                                    |                       |            |       |                |              |                 |                                       |                 |             |                                                    |
| Codostro de Drodutes   | /                                                       |                       |            |       |                |              |                 |                                       |                 |             |                                                    |

A aba "Estrutura da Produção" mostra os dados referentes ao cadastro da prdoução manual. Caso

Last update: 2017/02/10 manuais:intellicash:cadastros:produtos http://wiki.iws.com.br/doku.php?id=manuais:intellicash:cadastros:produtos&rev=1486724560 11:02

deseje alterar a produção manual, basta clicar no botão "Alterar Estrutura" na parte inferior da tela.

| Intellicash 3. 0.139                                                             | = = 0<br>X                         |
|----------------------------------------------------------------------------------|------------------------------------|
|                                                                                  |                                    |
| Imprimir Novo Alterar Desativar Duplicar Anterior Proximo                        |                                    |
| PAO FRANCES - MATERIA PR                                                         | UMA                                |
| Início                                                                           | car                                |
| Localizar Cadastro Históricos Estoque Equivalências <b>Kits e Produção</b> Fotos |                                    |
| Produção Manual                                                                  |                                    |
| # Etapa                                                                          | Produto Acabado                    |
|                                                                                  | Ultima Produção 22/11/2016         |
|                                                                                  | Custo Atual Un. 2,5288             |
|                                                                                  | Otdo p/Estrut                      |
|                                                                                  |                                    |
|                                                                                  | Custo Insumos 12,229 x 1 12,2298   |
|                                                                                  | Custo Add. 0 x 1 0                 |
|                                                                                  | Custo Previsto 12.229i x 1 12.2298 |
|                                                                                  |                                    |
|                                                                                  |                                    |
|                                                                                  |                                    |
|                                                                                  |                                    |
|                                                                                  |                                    |
|                                                                                  |                                    |
|                                                                                  |                                    |
| Estrutura de Produção Etapas de Produção Hist. Ordem Produção                    |                                    |
| Alterar Estrutura                                                                |                                    |
| Intervalo Padrão 30 着 Dias 🗌 Ignorar Datas                                       |                                    |
|                                                                                  |                                    |
| Cadastro de Produtos                                                             |                                    |

A aba "*Etapas da Produção*" são para poder cadastrar as estapas da produção manual, para cadastrá-las basta clicar no botão "*Det. Produção*" e classificar as estapas.

| Bern vindo ADMIN, você está conectado em                            |             | Intelli         | cash 3. 0.13 | 9              |                   |        |   |                 |             | ×       |
|---------------------------------------------------------------------|-------------|-----------------|--------------|----------------|-------------------|--------|---|-----------------|-------------|---------|
| Imprimir Novo Alterar Desativar Duplicar Anterior Próximo           |             |                 |              |                |                   |        |   |                 |             |         |
|                                                                     | PÃ          | <b>O FRANCÊ</b> | S - MATÉRI   | A PRIMA        |                   |        |   |                 |             |         |
| Início Término Tempresa                                             |             |                 |              | / Aplicar      |                   |        |   |                 |             |         |
| Localizar Cadactro Hictóricos Ectoque Equivalências Kito e Ba       | oducão Estr |                 |              |                |                   |        |   |                 |             |         |
|                                                                     |             | Produ           | icão Manua   | 1              |                   |        |   |                 |             |         |
| Abertas Fechadas                                                    |             |                 | - y          |                |                   |        |   | Produto Acaba   | ado         |         |
| Data Numero Descrição                                               | P           | Inicio          | Custo        | Qtde           |                   | Status | ^ | Ultima Produção | 22/11/2016  |         |
| 22/11/2016 003288/2016                                              | 22/11/2     | 016             | 0,00         | 2              | Produção Iniciada |        |   | Custo Atual Un. |             | 2,5288  |
| <                                                                   |             |                 |              |                |                   |        | > | Qtde p/Estrut.  |             | 1       |
|                                                                     |             |                 |              |                |                   |        | ^ | Custo Insumos   | 12 2201 - 1 | 12 2209 |
|                                                                     |             |                 |              |                |                   |        |   | Custo Insumos   | 12,2251 X 1 | 12,2230 |
|                                                                     |             |                 |              |                |                   |        | × | Custo Add.      | 0 x 1       | 0       |
| Linsumos Etapas                                                     | Otdo        | Custo           | Valor        |                | Statue            |        | • | Custo Previsto  | 12,229; x 1 | 12,2298 |
| 0000208767439 FARINHA DE TRIGO - MATÉRIA PRIMA                      | -2          | 2.98            | 5.96         | Sáida para Pro | oducão            |        |   | ·               |             |         |
| 7622300119607 FERMENTO EM PÓ ROYAL 100G                             | -2          | 1.83            | 3.67         | Sáida para Pro | odução            |        |   |                 |             |         |
| 7622300119621 FERMENTO EM PÓ ROYAL 100G                             | -2          | 1,83            | 3,67         | Sáida para Pro | odução            |        |   |                 |             |         |
| 000000001110 LEITE - MATÉRIA PRIMA                                  | -2          | 1,86            | 3,72         | Sáida para Pro | odução            |        |   |                 |             |         |
| 000000001304 OVOS - MATÉRIA PRIMA (60G CADA UND)                    | -2          | 5,56            | 11,11        | Sáida para Pro | odução            |        |   |                 |             |         |
|                                                                     |             |                 |              |                |                   |        |   |                 |             |         |
| <                                                                   |             |                 |              |                |                   |        | > |                 |             |         |
| Estrutura de Produção / Etapas de Produção / Hist. Ordem Produção / | /           |                 |              |                |                   |        |   | 4               |             |         |
| 🗘 Alterar Estrutura 🛃 Det. Produção Itens 1 de 4                    |             |                 |              |                |                   |        |   |                 |             |         |
| Intervalo Padrão 30 🌧 Dias 🗌 Ignorar Datas                          |             |                 |              |                |                   |        |   |                 |             |         |
|                                                                     |             |                 |              |                |                   |        |   |                 |             |         |

A aba "*Hit. Produção*" mostra o histórico de todas as produções realizadas durante um intervalo de datas selecionado.

A primeira coluna mostra as produções abertas e fechadas da produção, após selecionar um lançamento, informará os insumos gastos desta produção selecionada e também mostrará as etapas

realizadas.

Após cadastrado a produção manual é necessário acessar a ferramenta de Controle de Produção para gerar o produto e dar as devidas baixas nos insumos.

==== Produção Automática (Sem Ordem de Produção) ====

Produção Automática, é o tipo de composição em que não é necessário criar uma Ordem de Produção, porem diferentemente do Kit, o item vendido é o produto acabado e não seus insumos. (Esse tipo não permite notas de entrada, apenas de saida).

=== Cadastrando uma Produção Automática ===

| 🍓 Estrutura                                                                                   | de Produção Autom                                                                                                    | ática             |           |          |            | _         |          | ×   |  |  |  |  |  |  |
|-----------------------------------------------------------------------------------------------|----------------------------------------------------------------------------------------------------|-------------------|-----------|----------|------------|-----------|----------|-----|--|--|--|--|--|--|
|                                                                                               |                                                                                                    |                   | Produto   |          |            |           |          |     |  |  |  |  |  |  |
| Produção Au<br>controle muit<br>Ao ser efetua<br>insumos, e a<br>Esse process<br>estoque norr | Produção Automática deve ser usado nos casos em que a produção é muito dinamica, e não há necessidade de um controle muito detalhado do processo de produção.<br>Ao ser efetuado a venda do produto, é feita a produção baseada na sua estrutura, serão retirados do estoque os insumos, e adicionado o produto acabado que em seguida é vendido, tudo automáticamente.<br>Esse processo só será executado nas operações de venda, qualquer outra operação implicará em movimentação do estoque normalmente. |                   |           |          |            |           |          |     |  |  |  |  |  |  |
| Insumo                                                                                        |                                                                                                    |                   |           | Q        | tde        | 16        | 🔶 Inseri | r   |  |  |  |  |  |  |
| Cod.Interno                                                                                   |                                                                                                    | 0 Descrição       |           |          |            |           |          |     |  |  |  |  |  |  |
| Cód.Barras                                                                                    |                                                                                                    | Custo 0,00 V      | enda 0,00 | Markup 0 | ,000% Mr   | kp Padrão | 0,000    | %   |  |  |  |  |  |  |
|                                                                                               |                                                                                                    |                   | Insumos   |          |            |           |          |     |  |  |  |  |  |  |
| Pendente                                                                                      | Código                                                                                                    | Descrição         | Qtde Un.  | Custo    | Valor Cad. |           |          | ^   |  |  |  |  |  |  |
|                                                                                               | 0000000000118                                                                                                    | CHOC TRENTO AVELA | 16 UN     | 1.120,00 | 19,20      |           |          |     |  |  |  |  |  |  |
|                                                                                               |                                                                                                    |                   |           |          |            |           |          | ~   |  |  |  |  |  |  |
| 🖌 Excluir                                                                                     | Insumos 1 de 1                                                                                                    |                   |           |          | ×          | Cancelar  | Sal      | var |  |  |  |  |  |  |

Nesta tela é necessário inserir os insumos da produção automática. Após selecionado o item deve informar a quantidade de itens e o preço de venda do produto(vem pré preenchido) na produção e assim clicar no botão "*inserir*" para incluir o produto na produção.

Pode se selecionar quantos itens preferir. Caso queira retirar um produto da cesta basta selecionar o produto e clicar no botão "*excluir*", após criado o kit basta confirmar a operação.

Last update: 2017/02/10 manuais:intellicash:cadastros:produtos http://wiki.iws.com.br/doku.php?id=manuais:intellicash:cadastros:produtos&rev=1486724560 11:02

|                            | Intellicash 3, 0.139                        |             |          |      |          |                          |                   |   |                    |  |  |  |
|----------------------------|---------------------------------------------|-------------|----------|------|----------|--------------------------|-------------------|---|--------------------|--|--|--|
| Imprimir Novo A            |                                             |             |          |      |          |                          |                   |   |                    |  |  |  |
|                            |                                             | Cŀ          | IOC TREN | TO A | VELA 16) | (02                      |                   |   |                    |  |  |  |
| Início 23/10/2016 🔽        | Término 22/11/2016 💌 Empresa                |             |          |      | 🔽 🖌 Ap   | licar                    |                   |   |                    |  |  |  |
| Localizar Cadastro         | Históricos Estoque Equivalências Kits e Pro | ducão Fotos |          |      |          |                          |                   |   |                    |  |  |  |
|                            |                                             | ,           | Produçã  | o Au | tomática |                          |                   |   |                    |  |  |  |
| Código                     | Descrição                                   | Custo Un.   | Qtde     | Un.  | Custo    | Participação<br>Custo(%) | Custo<br>Produção | ^ | Produto Acabado    |  |  |  |
| 00000000000118             | CHOC TRENTO AVELA UNID                      | 0,70        | 16,00    | UN   | 11,20    | 100,000%                 | 11,20             |   |                    |  |  |  |
|                            |                                             |             |          |      |          |                          |                   |   | Custo Insumos 11,2 |  |  |  |
|                            |                                             |             |          |      |          |                          |                   |   | Custo Add. 0       |  |  |  |
|                            |                                             |             |          |      |          |                          |                   |   | Custo Atual 11,2   |  |  |  |
|                            |                                             |             |          |      |          |                          |                   |   |                    |  |  |  |
|                            |                                             |             |          |      |          |                          |                   |   |                    |  |  |  |
|                            |                                             |             |          |      |          |                          |                   |   |                    |  |  |  |
|                            |                                             |             |          |      |          |                          |                   |   |                    |  |  |  |
|                            |                                             |             |          |      |          |                          |                   |   |                    |  |  |  |
|                            |                                             |             |          |      |          |                          |                   |   |                    |  |  |  |
|                            |                                             |             |          |      |          |                          |                   |   |                    |  |  |  |
|                            |                                             |             |          |      |          |                          |                   |   |                    |  |  |  |
|                            |                                             |             |          |      | 11,20    | 100,000%                 | 11,20             | v |                    |  |  |  |
| Estrutura de Produção      | Hist. Produção                              |             |          |      |          |                          |                   |   |                    |  |  |  |
| 🚺 Alterar Estrutura        | Recalcular Insumos 1 de 1                   |             |          |      |          |                          |                   |   |                    |  |  |  |
| Intervalo Padrão 30 🚔 Dias | Ignorar Datas                               |             |          |      |          |                          |                   |   |                    |  |  |  |
|                            |                                             |             |          |      |          |                          |                   |   |                    |  |  |  |
| Codoctro do Produtos       |                                             |             |          |      |          |                          |                   |   |                    |  |  |  |

A aba "*Estrutura da Produção*" mostra os dados referentes ao cadastro da prdoução manual. Caso deseje alterar a produção manual, basta clicar no botão "*Alterar Estrutura*" na parte inferior da tela.

|                 |             | Be                  | em vindo AC   | )MIN, você e    | está conecta         | ado em        |                  | Intellica | ash 3. 0.139 | )               |          |   |                   | = = <mark>©</mark><br>× |
|-----------------|-------------|---------------------|---------------|-----------------|----------------------|---------------|------------------|-----------|--------------|-----------------|----------|---|-------------------|-------------------------|
| 🗐<br>Imprimir 🔹 | Novo        | <i>▶</i><br>Alterar | Desativar     | -¶≩<br>Duplicar | <b>4</b><br>Anterior | Próximo       |                  |           |              |                 |          |   |                   |                         |
|                 |             |                     |               |                 |                      |               | Cl               | IOC TREN  | O AVELA      | 16X02           |          |   |                   |                         |
| Início 23/10    | /2016 💽     | Términ              | 10 22/11/2    | 2016 💌          | Empresa              |               |                  |           | •            | <u>A</u> plicar |          |   |                   |                         |
| Localizar       | Cadastro    | Históri             | icos Est      | toque E         | quivalência          | s <b>Kits</b> | e Produção Fotos |           |              |                 |          |   |                   |                         |
|                 |             |                     |               |                 |                      |               |                  | Produção  | o Automát    | ica             |          |   |                   |                         |
| Data            | C           | ódigo               |               |                 | 0                    | escrição      |                  | Qtde      | Custo        |                 | Operação | 1 | Produto Acabado   | )                       |
| Þ               |             |                     |               |                 |                      |               |                  |           |              |                 |          |   | Ultima Produção 2 | 2/11/2016               |
|                 |             |                     |               |                 |                      |               |                  |           |              |                 |          |   | Custo Insumos     | 11,2                    |
|                 |             |                     |               |                 |                      |               |                  |           |              |                 |          |   | Custo Add.        | 0                       |
|                 |             |                     |               |                 |                      |               |                  |           |              |                 |          |   | Custo Atual       | 11,2                    |
|                 |             |                     |               |                 |                      |               |                  |           |              |                 |          |   |                   |                         |
|                 |             |                     |               |                 |                      |               |                  | 0         | (            | ī               |          |   |                   |                         |
| cá              | digo        | 1                   |               |                 | De                   | escrição      |                  | ĺ         | Qtde         | Custo           |          |   |                   |                         |
| Þ               |             |                     |               |                 |                      |               |                  |           |              |                 |          |   |                   |                         |
|                 |             |                     |               |                 |                      |               |                  |           |              |                 |          |   |                   |                         |
|                 |             |                     |               |                 |                      |               |                  |           |              |                 |          |   |                   |                         |
|                 |             |                     |               |                 |                      |               |                  |           |              |                 |          |   |                   |                         |
|                 |             |                     |               |                 |                      |               |                  |           | 0            | 0               |          |   | •                 |                         |
| Estrutura d     | le Produção | Hist                | . Produção    |                 |                      |               |                  |           |              |                 |          |   |                   |                         |
| 🚺 Alterar       | Estrutura   | Recal               | cular Insu    | imos 1 de 1     | L                    |               |                  |           |              |                 |          |   |                   |                         |
| Intervalo Padrã | o 30 🚔 Dia  | is 🗌                | Ignorar Datas | 3               |                      |               |                  |           |              |                 |          |   |                   |                         |
| Codoctro do     | Produtos    |                     |               |                 |                      |               |                  |           |              |                 |          |   |                   |                         |

A aba "*Hit. Produção*" mostra o histórico de todas as produções realizadas durante um intervalo de datas selecionado.

A primeira coluna mostra as prdouções realizadas e a quantidade e na segunda coluna mostra os insumos desta produção.

==== Desmembramento ====

Desmembramento, é uma decomposição, ao dar entrada em um item desse tipo, serão exbidos suas partes.(Esse tipo não permite notas de saida, apenas de entrada)

=== Cadastrando um Desmembramento ===

| 🎲 Estrutura de Desmembramen                                                                                                    | to                                  | _          |         | ×      |  |  |  |  |  |  |  |  |
|----------------------------------------------------------------------------------------------------|-------------------------------------|------------|---------|--------|--|--|--|--|--|--|--|--|
|                                                                                                    | Produto                             |            |         |        |  |  |  |  |  |  |  |  |
| Desmembramento deve ser usado para dar entrada em algum item que alimenta o estoque de vários outros. Este<br>metodo só é chamado para dar entrada, qualquer operação de saida desde item fará com que o estoque seja diminuido.<br>Ex.: produto: carcaça de boi; compostos: Musculo; Alcatra; - Ao dar entrada da carcaça, será feita a entrada por venda,<br>e a saida por "DESMEMBRAMENTO", automáticamente será feita a entrada do Musculo e da Alcatra. |                                     |            |         |        |  |  |  |  |  |  |  |  |
| Item                                                                                                    | Qtde(%) 0,000% Custo(%) 0           | 0,000%     | 🕂 Ins   | erir   |  |  |  |  |  |  |  |  |
| Cod.Interno                                                                                                    | 0 Descrição                         |            |         |        |  |  |  |  |  |  |  |  |
| Cód.Barras                                                                                                    | Custo 0,00 Venda 0,00 Markup 0,000% | Mrkp Padra | ăo 0,00 | 00%    |  |  |  |  |  |  |  |  |
|                                                                                                    | Insumos                             |            |         |        |  |  |  |  |  |  |  |  |
| Pendente Código                                                                                                    | Descrição Proporç Un. Proporção     |            |         | ^      |  |  |  |  |  |  |  |  |
|                                                                                                    |                                     |            |         | *      |  |  |  |  |  |  |  |  |
| Excluir Itens 0 de 0                                                                                                    |                                     | 🗙 Cancela  | r 🗸 s   | Salvar |  |  |  |  |  |  |  |  |

Nesta tela é necessário inserir os itens do desmembramento. Após selecionado o item deve informar a quantidade que o item representa do produto completo em percentagem, e o preço de custo do produto no desmembramento e assim clicar no botão "**inserir**" para incluir o produto no desmembramento.

O custo do produto desmembrado não pode ultrapassar o custo do produto completo(100,00%)

Last update: 2017/02/10 manuais:intellicash:cadastros:produtos http://wiki.iws.com.br/doku.php?id=manuais:intellicash:cadastros:produtos&rev=1486724560 11:02

|                      | Bern vindo ADMIN, você está cone<br>Alterar Desativar Duplicar Anteri<br>Término Finge | ctado em<br>or Próximo |                           | Intel<br>B <sup>i</sup> | licash 3. 0.1<br>OI NELORE | I39                 | ⊗<br>× |
|----------------------|----------------------------------------------------------------------------------------|------------------------|---------------------------|-------------------------|----------------------------|---------------------|--------|
| Lucalizar Cauastro   |                                                                                        | Kits e                 | Produção P                | Docn                    | nombramo                   | nto                 |        |
| Código               | Descrição                                                                              | Proporção<br>Qtde (%)  | Proporcional<br>Custo (%) | Custo                   | Custo<br>Total             | Produto Acabado     | 116    |
| 0000020884402        | PICANHA BOVINA NELORE                                                                  | 9,836%                 | 17,143%                   | 0,000%                  | 17,14                      |                     | 10     |
| 0000020884399        | COXÃO MOLE BOVINO NELOORE                                                              | 19,672%                | 22,857%                   | 0,000%                  | 22,86                      | Custo Itens 2000,00 | 001    |
| 0000020884400        | COXÃO DURO BOVINO NELORE                                                               | 32,787%                | 34,286%                   | 0,000%                  | 34,29                      | Curto Add           | 0      |
| 0000020884401        | COSTELA BOVINA NELORE                                                                  | 32,787%                | 14,286%                   | 0,000%                  | 14,29                      | Custo Aud.          | 0      |
| 0000020884397        | ACEM BOVINO NELORE PEÇA                                                                | 4,918%                 | 11,429%                   | 0,000%                  | 11,43                      | Custo Total 2000,00 | 001    |
| Estrutura de Desmemb | ramento Histórico Desmembram<br>Recalcular Itens 1 de 5<br>s Ignorar Datas             | 100,000%<br>ento       | 100,000%                  | 0,000%                  | 100,00                     |                     |        |

### A aba "Estrutura do Desmembramento" mostra os dados referentes ao cadastro do

desmembramento. Caso deseje alterar a produção manual, basta clicar no botão "**Alterar Estrutura**" na parte inferior da tela.

|                  |            |          | em vindo Al  | DMIN, você e      | está conect | ado em I       |         |            | Inte         | ellicash | n 3. 0.139 |       |  |   |                | 2 0 2<br>X |
|------------------|------------|----------|--------------|-------------------|-------------|----------------|---------|------------|--------------|----------|------------|-------|--|---|----------------|------------|
| <i>.</i>         |            | <i>P</i> | 8            | 41 <mark>2</mark> | 4           | •              |         |            |              |          |            |       |  |   |                |            |
| Imprimir         | NOVO       | Alterar  | Desativar    | Duplicar          | Anterior    | Proximo        |         |            |              | BOI NE   | LORE       |       |  |   |                |            |
| Início           | -          | Términ   | 10           | -                 | Empresa     |                |         |            |              |          | 💌 🖌 Ap     | licar |  |   |                |            |
| Localizar        | Cadastro   | Históri  | icos Es      | toque 🗸 I         | Equivalênc  | as <b>Kits</b> | e Prod  | ução Fot   | os           |          |            |       |  |   |                |            |
|                  |            |          |              |                   |             |                |         |            | Des          | memb     | ramento    |       |  |   |                |            |
| Data             | CNP        | J        |              | Forneced          | or          | Mod            | . Serie | Numero     | Qtde         | Un.      | Total      |       |  | ^ | -Produto Acab  | ado        |
| Þ                |            |          |              |                   |             |                |         |            |              |          |            | l     |  |   | Ultima Entrada | 22/11/2016 |
|                  |            |          |              |                   |             |                |         |            |              |          |            |       |  |   | Custo Itens    | 2000,0001  |
|                  |            |          |              |                   |             |                |         |            |              |          |            |       |  |   | Custo Add.     | 0          |
|                  |            |          |              |                   |             |                |         |            |              |          |            |       |  |   | Curto Total    | 2000.0001  |
|                  |            |          |              |                   |             |                |         |            |              |          |            |       |  |   | Custo i otal   | 2000,0001  |
|                  |            |          |              |                   |             |                |         |            | (            | )        | 0          |       |  | ~ |                |            |
|                  |            |          |              |                   |             |                |         |            | Itens        |          |            |       |  |   |                |            |
| Có               | digo       |          | Desc         | crição            |             | Qtde           | Partic  | ipação (Cu | sto Adiciona | l Val    | or         |       |  | ^ |                |            |
|                  |            |          |              |                   |             |                |         |            |              |          |            |       |  |   |                |            |
|                  |            |          |              |                   |             |                |         |            |              |          |            |       |  |   |                |            |
|                  |            |          |              |                   |             |                |         |            |              |          |            |       |  |   |                |            |
|                  |            |          |              |                   |             |                |         |            |              |          |            |       |  |   |                |            |
|                  |            |          |              |                   |             |                | 0       |            | 0            |          | 0          |       |  | ~ |                |            |
| Estrutura d      | e Desmemb  | ramento  | Histó        | rico Desm         | embrame     | nto            |         |            |              |          |            |       |  |   |                |            |
| 🚺 Alterar I      | Estrutura  | 🗐 Reca   | lcular Iter  | ns 1 de 5         |             |                |         |            |              |          |            |       |  |   |                |            |
| Intervalo Padrão | 30 🌲 Dia   | as 🗌 🛙   | Ignorar Data | s                 |             |                |         |            |              |          |            |       |  |   |                |            |
|                  |            |          |              |                   |             |                |         |            |              |          |            |       |  |   |                |            |
| Cadastro de      | Produtos / |          |              |                   |             |                |         |            |              |          |            |       |  |   |                |            |

A aba "*Hit. Desmembramento*" mostra o histórico de todas os desmembramentos realizados durante um intervalo de datas selecionado.

A primeira coluna mostra as prdouções realizadas e a quantidade e na segunda coluna mostra os insumos desta produção.

=== Confirmando NF com itens que são desmembramento ===

Para confirmar uma nota fiscal com um item em desmembramento o sistema irá notificar uma mensagem ao cliente que existe um item desmembramento nessa nota.

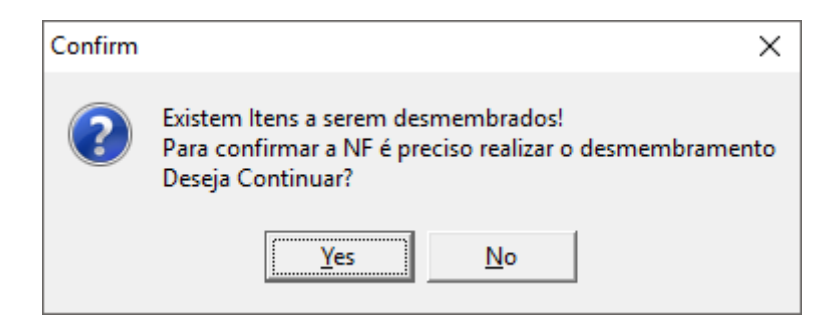

Para poder confirmar a nota é necessário confirmar a mensagem e em seguida abrirá uma nova interface para poder informar a quantidade de itens que saíram do item que foi desmembrado.

| X | 🀉 Desmembrar Ite | ens                    |                   |                        |                         |                        |                         |           |               |                    | -              |                | ×  |
|---|------------------|------------------------|-------------------|------------------------|-------------------------|------------------------|-------------------------|-----------|---------------|--------------------|----------------|----------------|----|
|   |                  | Des                    | membrar           | nento: CA              | ARNE SUÍ                | NA COM (               | DSSOS - C               | ARCAÇA    | - KG          |                    |                |                |    |
|   | Código           | Descrição              | Custo<br>Cadastro | Proporção<br>Qtde Cada | Proporção<br>Custo Cada | Proporção<br>Qtde Real | Proporção<br>Custo Real | Qtde Real | Custo<br>Real | Custo<br>Adicional | Custo<br>Total | Un.<br>Desmemb | ^  |
| ▶ | 000000000063     | PÉ SUÍNO               | 90,00             | 6,25%                  | 3,12%                   | 6,25%                  | 6,25%                   | 0,62      | 56,25         | 0,00               | 56,25          | KG             |    |
|   | 000000001943     | ORELHA SUÍNA           | 90,00             | 1,97%                  | 1,05%                   | 1,97%                  | 1,97%                   | 0,20      | 17,73         | 0,00               | 17,73          | KG             |    |
|   | 0000000000062    | COSTELA SUÍNA          | 90,00             | 8,06%                  | 10,76%                  | 8,06%                  | 8,06%                   | 0,81      | 72,54         | 0,00               | 72,54          | KG             |    |
|   | 0000000000101    | PERNIL SUÍNO COM OSSO  | 90,00             | 45,87%                 | 49,01%                  | 45,87%                 | 45,87%                  | 4,59      | 412,83        | 0,00               | 412,83         | KG             |    |
|   | 000000000058     | LOMBO SUÍNO            | 90,00             | 7,92%                  | 10,57%                  | 7,92%                  | 7,92%                   | 0,79      | 71,28         | 0,00               | 71,28          | KG             |    |
|   | 0000000000061    | TOUCINHO PARA TORRESMO | 90,00             | 13,19%                 | 16,45%                  | 13,19%                 | 13,19%                  | 1,32      | 118,71        | 0,00               | 118,71         | KG             |    |
|   | 0000000000060    | TOUCINHO PARA GORDURA  | 90,00             | 6,39%                  | 3,41%                   | 6,39%                  | 6,39%                   | 0,64      | 57,51         | 0,00               | 57,51          | KG             |    |
|   | 0000000001944    | SUAN SUÍNO             | 90,00             | 7,08%                  | 5,05%                   | 7,08%                  | 7,08%                   | 0,71      | 63,72         | 0,00               | 63,72          | KG             |    |
|   | 000000000239     | PELE DE PORCO          | 90,00             | 3,28%                  | 0,58%                   | 3,27%                  | 3,27%                   | 0,33      | 29,43         | 0,00               | 29,43          | KG             |    |
|   |                  |                        | 810,00            | 100,00%                | 100,00%                 | 100,00%                | 100,00%                 | 10,00     | 900,00        | 0,00               | 900,00         |                | <  |
|   |                  |                        |                   |                        |                         |                        |                         |           |               | ×                  | Cancelar       | Confirm        | ar |
|   |                  |                        |                   |                        |                         |                        |                         |           |               |                    |                | L              |    |

Neste exemplo demos entrada em uma NF de um porco de 10kg no valor de 900R\$(Valores Fictícios).

A "**Quantidade Real**" deve ser preenchida corretamente e não pode ultrapassar o valor da quantidade inserida na nota, deve ser correspondente.

Para calcular a quantidade real é realizado o seguinte cálculo:

## Quantidade Inserida na NF x Porcentagem do campo "Proporção Quantidade Real" / 100

EX:

Pé suíno: Proporção qtde real: 6,25%

Então...

 $(10 \times 6,25) / 100 = 0,625 \rightarrow \acute{E}$  a quantidade inserida no campo quantidade real.

Onde 10 é o valor da quantidade do item inteiro na NF (10kg). ==== Produção Vasilhame ====

Produção de Vasilhame é o tipo de Produção que deve ser utilizado para produtos que utilizam vasilhame retornável.

Um exemplo desse tipo de estrutura pode se utilizar a cerveja de garrafas, onde o usuário ao comprar o produto ele leva o casco para abater no valor do item.

=== Cadastrando uma Produção Vasilhame ===

O sistema irá abrir uma interface para informar qual ou quais insumos irão compor esse kit. No campo insumo o usuário pode digitar tanto o código do item ou a descrição, o campo **Qtde** deve ser informado a quantidade do insumo para compor o kit, essa quantidade será a quantidade que irá para o estoque do vasilhame ao vender o kit(para cada unidade vendida do kit será alimentado a quantidade informada do insumo. Por exemplo vendeu 10 unidade do kit, será dada entrada em 10 x a qtde informada do insumo no kit).

| 🎲 Estrutura                                                 | de Produção Vasilhan                                                                                                    | ne        |      |         |      |        |           | _         |        | Х      |  |  |  |  |
|-------------------------------------------------------------|----------------------------------------------------------------------------------------------------|-----------|------|---------|------|--------|-----------|-----------|--------|--------|--|--|--|--|
|                                                             |                                                                                                    |           |      | Produto | )    |        |           |           |        |        |  |  |  |  |
| Produção Va<br>dar entrada<br>Ex.: produto:<br>Nesse caso a | Produção Vasilhame deve ser usada nos casos que o Item que está sendo vendido utiliza vasilhame, e o mesmo precisa<br>dar entrada no vasilhame ao realizar a venda<br>Ex.: produto: Cerveja; Ao comprar a cerveja o cliente precisa levar um vasilhame vazio para pode comprar a cerveja.<br>Nesse caso ao realizar a venda da cerveja será retirado o estoque o Item cerveja e irá dar entrada no item vasilhame. |           |      |         |      |        |           |           |        |        |  |  |  |  |
| Insumo                                                      |                                                                                                    |           |      |         |      |        | Qtde      | 0         | 🔶 Ins  | erir   |  |  |  |  |
| Cod.Interno                                                 | C                                                                                                    | Descrição |      |         |      |        |           |           |        |        |  |  |  |  |
| Cód.Barras                                                  |                                                                                                    | Custo     | 0,00 | Venda   | 0,00 | Markup | 0,000%    | Mrkp Padr | ão 0,0 | 00%    |  |  |  |  |
|                                                             |                                                                                                    |           |      | Insumo  | 5    |        |           |           |        |        |  |  |  |  |
| Pendente                                                    | Código                                                                                                    | Descri    | ção  | Qtde    | Un.  | Custo  | Valor Cad | <u>.</u>  |        | ^      |  |  |  |  |
|                                                             |                                                                                                    |           |      |         |      |        |           |           |        |        |  |  |  |  |
|                                                             |                                                                                                    |           |      |         |      |        | _         |           |        | ~      |  |  |  |  |
| 🧳 Excluir                                                   | Disabled                                                                                                    |           |      |         |      |        | 2         | Cancela   | ar 🗸 S | Salvar |  |  |  |  |

Ao realizar a venda do kit será dada baixa no estoque do kit e entrada no estoque do insumo. Ao realizar a compra do kit será dada entrada no estoque do kit e baixa no estoque do insumo.

| Bern vindo ADMIN, você está conectado em                                                                                       | Intellica       | sh 3. 0.139                  | = <b>0</b><br>X            |
|----------------------------------------------------------------------------------------------------|-----------------|------------------------------|----------------------------|
| Imprimir         Imprimir         Imprimir         Imprimir         Imprimir         Imprimir         Anterior         Próximo |                 |                              |                            |
| CEI                                                                                                    | RVEJA BRAHMA GA | RRAFA 600ML COM CASCO        |                            |
| Início Término Empresa                                                                                                    |                 | Aplicar                      |                            |
| Localizar Cadastro Históricos Estoque Equivalências Kits e Produç                                                              | ão Fotos        |                              |                            |
|                                                                                                    | Produção        | Automática                   |                            |
| Código Descrição                                                                                                    | Custo Un. Qtde  | Un. Custo Participação Custo | Produto Acabado            |
| ▶ 7891149010400 CERVEJA BRAHMA GARRAFA 600ML                                                                                   | 3,99 1,00       | JN 3,99 100,000% 3,99        | Ultima Produção 22/11/2016 |
|                                                                                                    |                 |                              | Custo Insumos 3,9902       |
|                                                                                                    |                 |                              | Custo Add. 0               |
|                                                                                                    |                 |                              | Custo Atual 3,99           |
|                                                                                                    |                 |                              |                            |
|                                                                                                    |                 |                              |                            |
|                                                                                                    |                 |                              |                            |
|                                                                                                    |                 |                              |                            |
|                                                                                                    |                 |                              |                            |
|                                                                                                    |                 |                              |                            |
|                                                                                                    |                 |                              |                            |
|                                                                                                    |                 |                              |                            |
| Estrutura de Produção Hist Produção                                                                                            |                 | 3,99 100,000% 3,99           | ×                          |
|                                                                                                    |                 |                              |                            |
| Alterar Estrutura 🔲 Recalcular Insumos 1 de 1                                                                                  |                 |                              |                            |
| Intervalo Padrão 30 🚔 Dias 🗌 Ignorar Datas                                                                                     |                 |                              |                            |
| Cadastro de Produtos                                                                                                    |                 |                              |                            |

A aba "*Estrutura de Produção*" mostra os dados referentes ao cadastro do vasilhame. Caso deseje alterar a produção manual, basta clicar no botão "*Alterar Estrutura*" na parte inferior da tela.

|                  | IWS<br>IN ELLWHEE<br>SELLMONS Ber | m vindo <b>ADMIN</b> , vocé | está conectado em      |                      | Intellica | ish 3. 0.139 | )               |          |   | Ē                   |         |
|------------------|-----------------------------------|-----------------------------|------------------------|----------------------|-----------|--------------|-----------------|----------|---|---------------------|---------|
| 🎒<br>Imprimir 🔭  | Novo Alterar                      | 👸 📲<br>Desativar Duplicar   | Anterior Próxin        | no                   |           |              |                 |          |   |                     |         |
|                  |                                   |                             |                        | CERVEJA BR           | AHMA GA   | RRAFA 60     | OML COM         | CASCO    |   |                     |         |
| Início           | 💽 Término                         | · •                         | Empresa                |                      |           |              | <u>A</u> plicar |          |   |                     |         |
| Localizar        | Cadastro Histório                 | os Estoque                  | Equivalências <b>K</b> | its e Produção Fotos |           |              |                 |          |   |                     |         |
|                  |                                   |                             |                        |                      | Produção  | Automáti     | ica             |          |   |                     |         |
| Data             | Código                            |                             | Descriçã               | 0                    | Qtde      | Custo        |                 | Operação | _ | Produto Acabado     |         |
|                  |                                   |                             |                        |                      |           |              |                 |          |   | Ultima Produção 22/ | 11/2016 |
|                  |                                   |                             |                        |                      |           |              |                 |          |   | Custo Insumos       | 3,9902  |
|                  |                                   |                             |                        |                      |           |              |                 |          |   | Custo Add.          | 0       |
|                  |                                   |                             |                        |                      |           |              |                 |          |   | Custo Atual         | 3.99    |
|                  |                                   |                             |                        |                      |           |              |                 |          |   |                     |         |
|                  |                                   |                             |                        |                      |           |              |                 |          |   |                     |         |
|                  |                                   |                             |                        |                      | 0         | 0            |                 |          |   | ~                   |         |
| Có               | digo                              |                             | Descrição              | )                    |           | Qtde         | Custo           |          |   | ^                   |         |
|                  |                                   |                             |                        |                      |           |              |                 |          |   |                     |         |
|                  |                                   |                             |                        |                      |           |              |                 |          |   |                     |         |
|                  |                                   |                             |                        |                      |           |              |                 |          |   |                     |         |
|                  |                                   |                             |                        |                      |           | 0            | 0               |          |   |                     |         |
| Estrutura d      | e Produção Hist.                  | Producão                    |                        |                      |           | 0            | U               |          |   | ~                   |         |
| Altorar          | Ectrutura 🕞 Rossia                | ular Januari I              |                        |                      |           |              |                 |          |   |                     |         |
| Alterari         |                                   | ular Insumos 1 de           | 1                      |                      |           |              |                 |          |   |                     |         |
| Intervalo Padrão | o 30 ਦ Dias 🗌 Ig                  | norar Datas                 |                        |                      |           |              |                 |          |   |                     |         |
| Cadastro de      | Produtos                          |                             |                        |                      |           |              |                 |          |   |                     |         |

A aba "*Hit. Produção*" mostra o histórico de todos os vasilhames realizados durante um intervalo de datas selecionado.

A primeira coluna mostra as prdouções realizadas e a quantidade e na segunda coluna mostra os insumos desta produção.

=== Cadastrando um Produto Vasilhame ===

Tanto para um novo produto quanto para a alteração de um produto já existente, há um checkbox **Item Vasilhame** que indica que aquele produto é um vasilhame.

Last update: 2017/02/10 manuais:intellicash:cadastros:produtos http://wiki.iws.com.br/doku.php?id=manuais:intellicash:cadastros:produtos&rev=1486724560 11:02

| Novo item do estoque                                                                                                    |
|----------------------------------------------------------------------------------------------------|
| Enviar/Balança Cód.Balança Descr.Balança Validade 0                                                                                              |
| Descrição                                                                                                    |
| Código 0000020884403 Verificar EAN Descr.Sucinta                                                                                                 |
| Seção 🔽 Grupo 🔽 Subgrupo 🔽                                                                                                    |
| Fabricante Marca Tamanho ÚNICO -                                                                                                    |
| Class. Pis/Cofins Tributação Unidade                                                                                                    |
| Finalidade Tipo Trib. Pis/Cofins 🔹                                                                                                    |
| Custo         0,00         MarkUp         0,00%         Preço Venda         0,00         Máx.Desc.         0,00%         Preço Mín.         0,00 |
| MarkUp Padrão 0,00% Estque Mín. 0 Estque Máx. 0 Cod. NCM                                                                                         |
| Origem 🔄 Proibir Mutiplicação no PDV 🗌 Cotação 🗹 Item Vasilhame                                                                                  |
| X Cancelar V                                                                                                    |
|                                                                                                    |

O CheckBox é desmarcado por padrão. Quando marcado, durante a confirmação de cadastro/alteração o item será considerado como um vasilhame. O vasilhame é indicado na caixa **Vasilhame utilizado** dentro de **Outras Informações**.

Um vasilhame, obrigatóriamente, deve possuir um preço pois sem preço não é possível exportá-lo ao frente de caixa.

| 2025/07/06 16:01                                    |                                                                               | 47/48                                   |  |  |  |  |  |  |  |
|-----------------------------------------------------|-------------------------------------------------------------------------------|-----------------------------------------|--|--|--|--|--|--|--|
| Bem vindo ADMIN, você está conectad                 | Intellicash 3. 0.139<br>o em                                                  | = = • • • • • • • • • • • • • • • • • • |  |  |  |  |  |  |  |
| Imprimir Novo Alterar Desativar Duplicar Anterior   | ▶<br>Próximo                                                                  |                                         |  |  |  |  |  |  |  |
| CASCO SKOL LITRÃO 1L                                |                                                                               |                                         |  |  |  |  |  |  |  |
| Início 24/11/2016 - Término 24/11/2016 - Empresa N  | OBRE MINAS                                                                    |                                         |  |  |  |  |  |  |  |
| Localizar Cadastro Históricos Estoque Equivalências | Kits e Produção Fotos                                                         |                                         |  |  |  |  |  |  |  |
| Cadastro Base Impostos Dados Adicionais Valores     | Acabamentos Insumo de                                                         |                                         |  |  |  |  |  |  |  |
| Classificações                                      | Cadastro Outras Informações                                                   |                                         |  |  |  |  |  |  |  |
| Subgrupo Grupo Seção                                | Data Cad. 24/11/2016 09:51:08 Cód. Interno 72204909001 Centro de Custo Padrão |                                         |  |  |  |  |  |  |  |
| 22-CERVEJAS 01.FUNDO DE ERRADI 08-BEBIDAS ALCOLIC   | Descrição CASCO SKOL LITRÃO 1L                                                |                                         |  |  |  |  |  |  |  |
| Fabricante Marca Tamanho                            | Conta Contabil de Estoque                                                     |                                         |  |  |  |  |  |  |  |
| CRBS S/A SKOL UNICO                                 | Ultima Dt Vencimento                                                          |                                         |  |  |  |  |  |  |  |
| Unidade Tributação Class. Pis/Cofins                | - Código de Barras                                                            |                                         |  |  |  |  |  |  |  |
| UN F CERVEJAS                                       | 0000020884405 Comissão                                                        |                                         |  |  |  |  |  |  |  |
| Estoque                                             | 0,000% 🌽                                                                      |                                         |  |  |  |  |  |  |  |
| Empresa Disp. Troca Reserv. Perda Preço /           | Valores Vasilhame Utilizado                                                   |                                         |  |  |  |  |  |  |  |
| NOBRE MINAS 0 0 0 0                                 | Custo 6,99 Mrkp Padrão 0,000% Max, Desc. 0 Item é um Vasilhame                |                                         |  |  |  |  |  |  |  |
|                                                     | Proce 6.00 Proce Padrão 6.00 Proce Min 6.00 Armazenamento                     |                                         |  |  |  |  |  |  |  |
|                                                     | Vol. Montado 0,000                                                            |                                         |  |  |  |  |  |  |  |
|                                                     | Markup 0,000% Mrkp Min. 0,000% Vol. Desmontado 0.000                          |                                         |  |  |  |  |  |  |  |
|                                                     | Preço por Quantidade                                                          |                                         |  |  |  |  |  |  |  |
|                                                     | Vol. Armazenado 0,000                                                         |                                         |  |  |  |  |  |  |  |
| Estoque Mínimo 0 Estoque Máximo 0 Cotaçã            | o Glue 0,000 Desconto 0,000 Markup 0,000 Tempo Montagem 0,000                 |                                         |  |  |  |  |  |  |  |
| Preços Diferenciados por Área                       | Valor Un. 0,000 Desconto % 0,000% Markup % 0,000% Peso Bruto (Kg) 0,000       |                                         |  |  |  |  |  |  |  |
| Área Descrição Preço                                | Peso Líquido (Kg) 0,000                                                       |                                         |  |  |  |  |  |  |  |
| ▶ 1 VAREJO 6,99                                     | Total 0,00                                                                    |                                         |  |  |  |  |  |  |  |
|                                                     | Garantia                                                                      |                                         |  |  |  |  |  |  |  |
|                                                     |                                                                               |                                         |  |  |  |  |  |  |  |
| Cadastro de Produtos                                |                                                                               |                                         |  |  |  |  |  |  |  |

=== Associar Produto Ao Vasilhame ===

Assim que todos os vasilhames estão cadastrados, é necessário que os produtos aos quais eles servem sejam associados. Para isso é necessário abrir o cadastro do produto que utiliza o vasilhame e, na área de **Outras Informações**, no quadro **Vasilhame utilizado**, clicar no lápis e escolher o vasilhame correspondente. A caixa de texto exibe sempre o código ean do vasilhame.

| Bem vindo ADMIN, você está conectad                 | Intellicash 3. 0.139<br>Dem                                             | = = •<br>× |
|-----------------------------------------------------|-------------------------------------------------------------------------|------------|
| Turanina Altara Daratina Durliana Antaria           |                                                                         |            |
| Imprimir Novo Alterar Desativar Duplicar Anterior   | CERVETA SKOL GARRAFA LITRÃO 11                                          |            |
| Início 24/11/2016 🖵 Término 24/11/2016 🖵 Empresa N  | DBRE MINAS                                                              |            |
| Localizar Cadastro Históricos Estoque Equivalências | Kits e Produção Fotos                                                   |            |
| Cadastro Base Impostos Dados Adicionais Valores     | Acabamentos Insumo de                                                   |            |
| Classificações                                      | Cadastro Outras Informações                                             |            |
| Subgrupo Grupo Seção                                | Data Cad. 22/10/2008 Cód. Interno 286530001 Centro de Custo Padrão      |            |
| Fabricante Marca Tamanho                            | Descrição CERVEJA SKOL GARRAFA LITRÃO 1L Conta Contábil de Estoque      |            |
| CRBS S/A SKOL ÚNICO                                 | Descr. Sucinta CERV.SKOL 1L GARR.                                       |            |
| Unidade Tributação Class. Pis/Cofins                | Código                                                                  |            |
| UN F CERVEJAS                                       | 789114 Vasilhames:                                                      |            |
| Estoque                                             |                                                                         |            |
| NOBRE MINAS 0 277 0 0                               | 0000020884405 - CASCO SKOL LITRAO 1L 12200<br>05                        |            |
|                                                     | Cancelar V Ok namento                                                   |            |
|                                                     | Markup 19.664% Mrkp Min 16.074% Vol. Montado 0,000                      |            |
|                                                     | Vol. Desmontado 0,000                                                   |            |
|                                                     | Vol. Armazenado 0,000                                                   |            |
| Estoque Mínimo 0 Estoque Máximo 0 Cotação           | Qtde 0,000 Desconto 0,000 Markup 0,000 Tempo Montagem 0,000             |            |
| Preços Diferenciados por Área                       | Valor Un. 0,000 Desconto % 0,000% Markup % 0,000% Peso Bruto (Kg) 1,000 |            |
| Área Descrição Preço                                | Total 0,00 Peso Líquido (Kg) 1,000                                      |            |
| • 1 VAREJO 4,99                                     | / Alterar                                                               |            |
| 2 2 2                                               | Garantia                                                                |            |
| Cadastra de Produtes                                |                                                                         |            |

==== Excluindo Kit ====

Caso deseje excluir um kit ou alterá-lo bas clicar na barra onde informa o nome do kit com o botão direito do mouse e selecionar a operação que deseja fazer e após isso basta recarregar o produto.

|               | Kit (Cest               | a) |    | terre Tine de Kit |     |     |
|---------------|-------------------------|----|----|-------------------|-----|-----|
| Total<br>stro | Preco Total<br>Cadastro | PI | Ex | cluir Kit         | nto | nto |
|               |                         |    |    |                   |     |     |
|               |                         |    |    |                   |     |     |

Desmembramento é o único tipo de kit/produção que não pode ser excluído ou alterado. ===== Fotos =====

| Intellicash 3. 0.139                                                              | = = 0<br>× |  |  |  |
|-----------------------------------------------------------------------------------|------------|--|--|--|
| Imprimir     Novo     Alterar     Desativar     Duplicar     Anterior     Próximo |            |  |  |  |
| CHOC TRENTO AVELA 16X02                                                           |            |  |  |  |
| Início 20/08/2016 🔽 Término 19/09/2016 🖵 Empresa                                  |            |  |  |  |
| Localizar Cadastro Históricos Estoque Equivalências Kits e Produção Fotos         |            |  |  |  |
| 🛨 🧭 🔽 Enviar Web Automaticamente                                                  |            |  |  |  |
|                                                                                   |            |  |  |  |
| 🕥 Enviar Web 🗏 层 Salvar para Arquivo                                              |            |  |  |  |
| Local Web                                                                         |            |  |  |  |
| Cadastra de Produtos                                                              | _          |  |  |  |

Nesta ferramenta serve para adicionar uma foto do produto no sistema o com isso carregará automaticamente a imagem no...

Há os seguintes botões:

- 👥 Para adicionar uma foto;
- Para excluir uma foto.

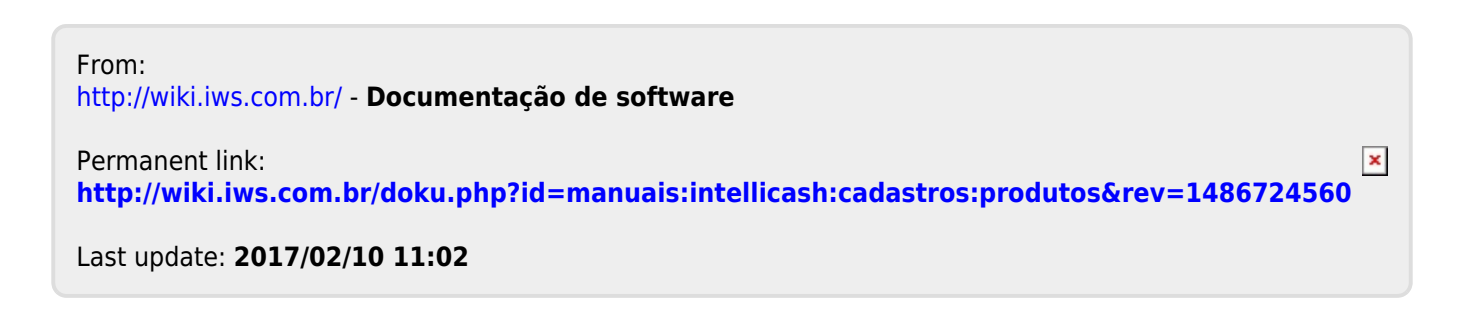